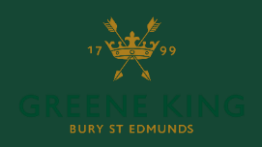

V7.0

# **USING OKTA**

# **ALL USERS**

If you require assistance with using Okta, see the Help Page here.

See also the Support Section below for further information.

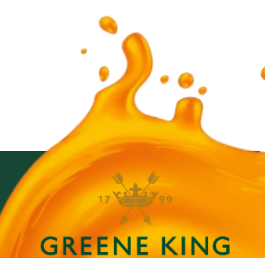

# GREENE KING

Str.

# CONTENTS

|                                                   | 3  |
|---------------------------------------------------|----|
| LOGGING IN TO OKTA                                | 3  |
| ACCESS POINTS                                     | 3  |
| LOGGING IN                                        | 5  |
| TYPES OF APPLICATION                              | 8  |
| ACCESSING YOUR APPLICATIONS                       | 9  |
| ORGANISING YOUR APPLICATIONS                      | 10 |
| ADDING, REMOVING, AND RENAMING SECTIONS           | 10 |
| DISPLAYING APPLICATIONS                           | 13 |
| SEARCHING FOR APPLICATIONS                        | 14 |
| AUTO LAUNCH OF APPLICATIONS                       | 14 |
| PREFERENCES and sorting                           | 15 |
| OKTA PLUGIN                                       | 16 |
| INSTALLING THE OKTA PLUGIN ON YOUR WEB BROWSER    | 16 |
| USING THE OKTA PLUGIN                             | 17 |
| RESETTING YOUR OKTA PASSWORD                      | 19 |
| PASSWORD RESET VIA SMS TEXT MESSAGE               | 20 |
| PASSWORD RESET VIA EMAIL                          | 22 |
| UNLOCKING YOUR ACCOUNT                            | 24 |
| ACCOUNT UNLOCK VIA SMS TEXT MESSAGE               | 25 |
| ACCOUNT UNLOCK VIA EMAIL                          | 27 |
| UPDATING APPLICATION PASSWORDS                    | 29 |
| PASSWORD STORE (SWA) APPLICATIONS                 |    |
| ADDING OKTA TO YOUR DESKTOP TASKBAR OR START MENU |    |
| SETTINGS                                          | 34 |
| SUPPORT                                           |    |

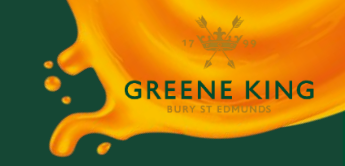

# INTRODUCTION

### Welcome to Okta- Your gateway to Green King applications

Okta is a Single Sign-On (SSO) programme that will allow you to log in to all your Greene King applications using a single password.

The Okta: FAQ document will answer many of your questions.

#### Before you can begin using Okta, you need to activate your account. You will have been sent a Welcome Email with a link to complete this process.

#### NOTE:

The activation link contained in the email is only valid for 30 days from date of receipt. If you try to activate your account after 30 days, the link will have expired and will not work.

If you have not received a Welcome Email, first check it has not gone into your Junk/ Spam Email folders before contacting the Okta Support Desk.

If your email link has expired, you will need to contact the Okta Support Desk to request a new welcome email.

For further guidance with Activation, see the separate User Guides:

Activating your Account- Using PC & Mobile Devices Activating your Account- Using Mobile Devices Downloading the Okta Verify App Okta FAQ

These can all be accessed via the Help Page here.

# LOGGING IN TO OKTA

## ACCESS POINTS

Your Okta Dashboard can be accessed in several ways depending on your role:

All users can access Okta via...

- I) Link on Kingdom
- 2) Okta Mobile
- 3) Navigating to <u>https://myapps.greeneking.co.uk/</u> in your web browser

If you are a PC user with your own log in password (known as an AD user), you can also access Okta on your GK device via..

- 4) Desktop shortcut
- 5) Browser Shortcut
- 6) Okta Plugin in web browsers

## All Users:

E Feed

## Link on Kingdom

## **Okta Mobile**

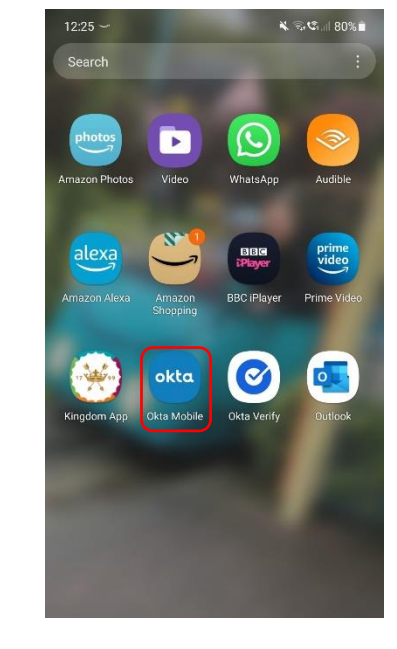

## **PC Users:**

## **Desktop Shortcut**

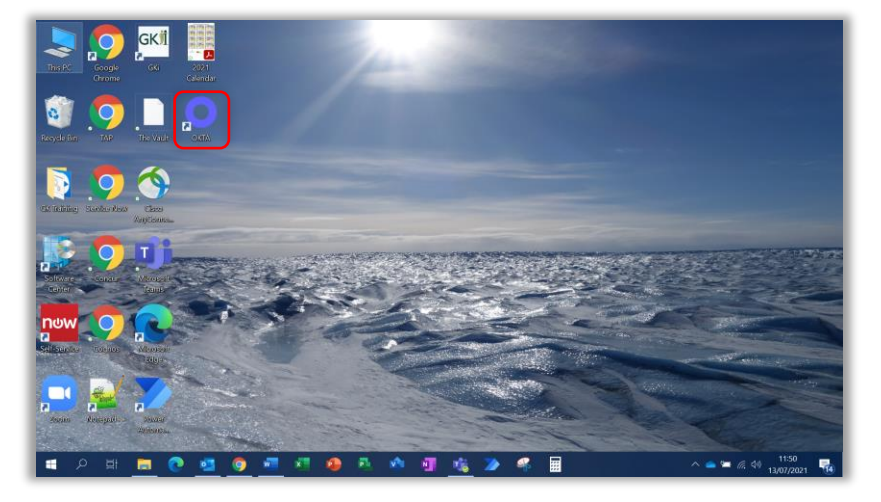

## **Okta Plugin**

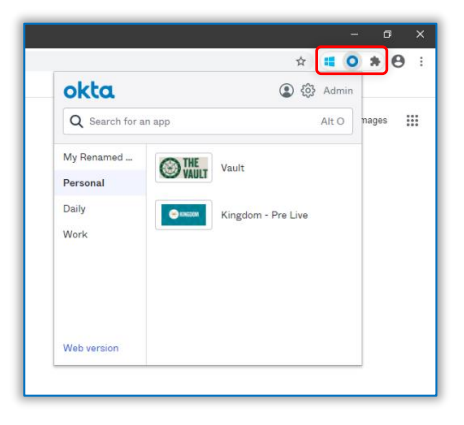

## **Browser Shortcut**

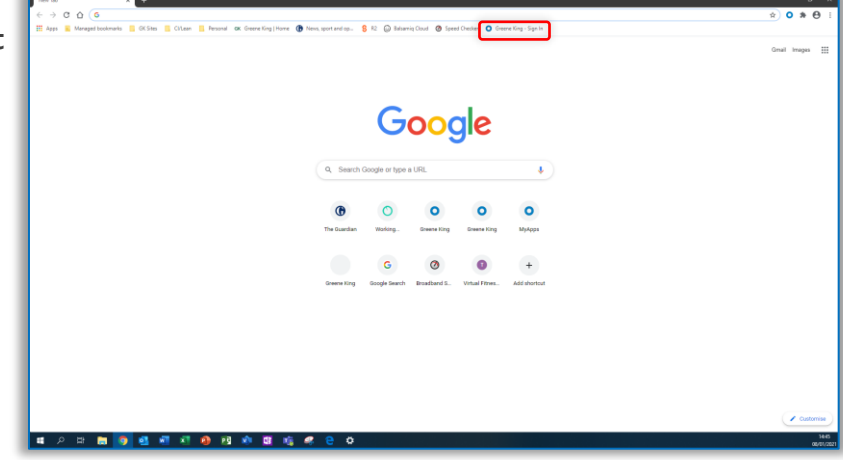

4

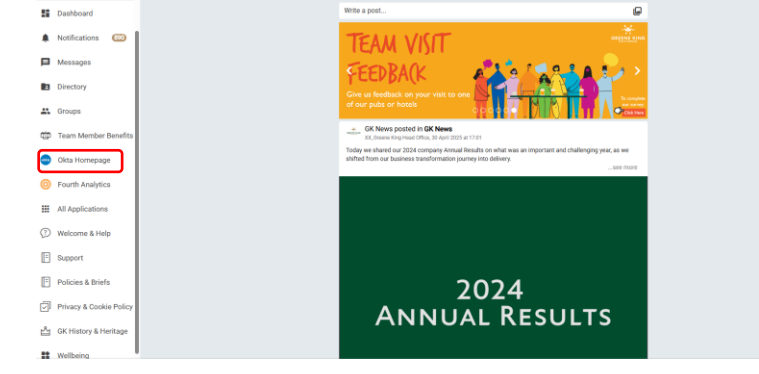

GREENE KING

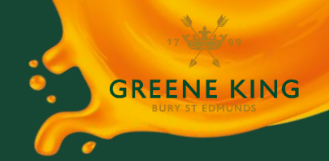

## LOGGING IN

Access Okta from your preferred access point. (See section 'Access Points' above)

The login screen will open in a new browser window.

| Greene King - Sign In × +     ← → C                                                                             | efault |                       |         |                                            | v - ø ×<br>⊮☆ <b>0 ≯ ⊡ ≗</b> : |
|----------------------------------------------------------------------------------------------------|--------|-----------------------|---------|--------------------------------------------|--------------------------------|
|                                                                                                    |        |                       |         | anales a subscript of Series               |                                |
|                                                                                                    |        | •                     |         |                                            |                                |
|                                                                                                    |        | Username              | sign In |                                            |                                |
|                                                                                                    |        | <br>Password          |         |                                            |                                |
|                                                                                                    |        | Remember me           | Sign In |                                            |                                |
|                                                                                                    |        | Need help signing in? |         |                                            |                                |
|                                                                                                    |        |                       |         |                                            |                                |
| Annual Annual Annual Annual Annual Annual Annual Annual Annual Annual Annual Annual Annual Annual Annual Annual |        |                       |         | New Street Control of Sector Street Sector |                                |

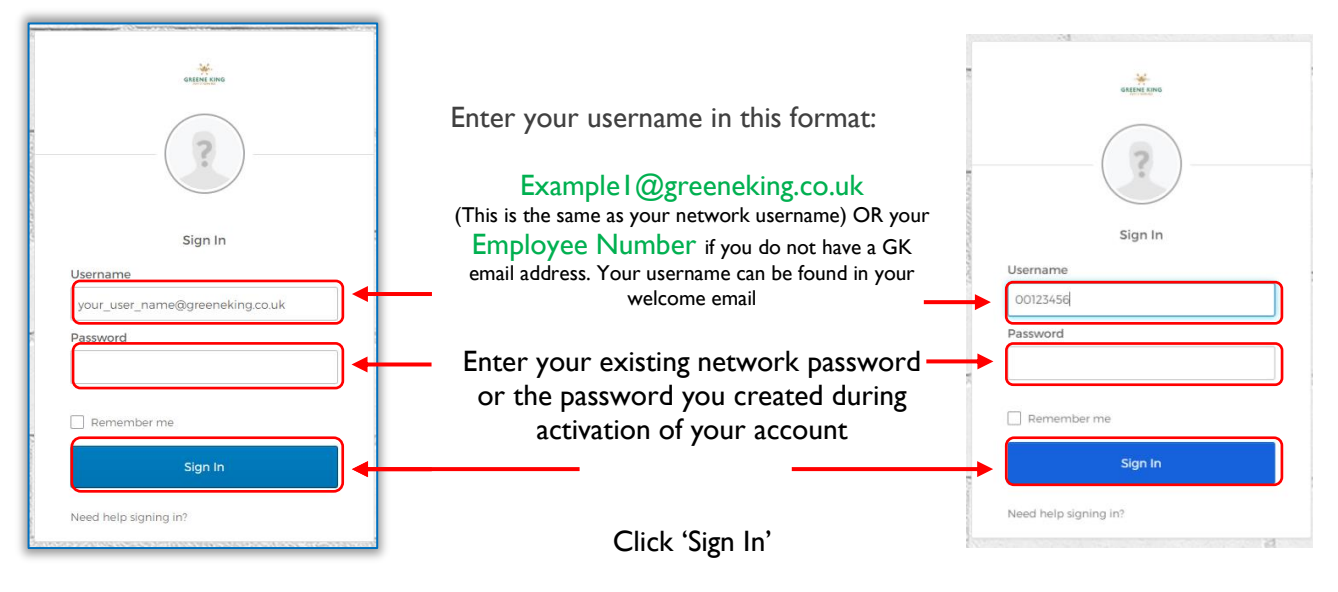

If you have forgotten your password, see section Resetting Your Password

To confirm your identity and help prevent fraudulent use, Multifactor Authentication (MFA) will then ask you to verify your login...

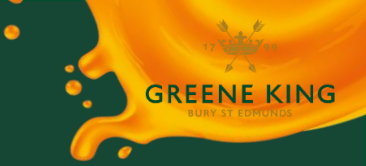

This is done using either the Okta Verify mobile app, or via SMS Text Message:

Via Okta Verify

OR

## Via Okta Verify

**Enter Code** 

Alternatively, click 'Or Enter Code' underneath the Push Sent button

**Respond to Push Notification** 

Okta Verify will send a Push notification to the Mobile device you set up during Activation.

Or enter code

Send push automatically

Did You Just Try to Sign In?

Tamworth, Staffordshire, United Ki... More Info

lore Info

Yes, It's Me

Just now

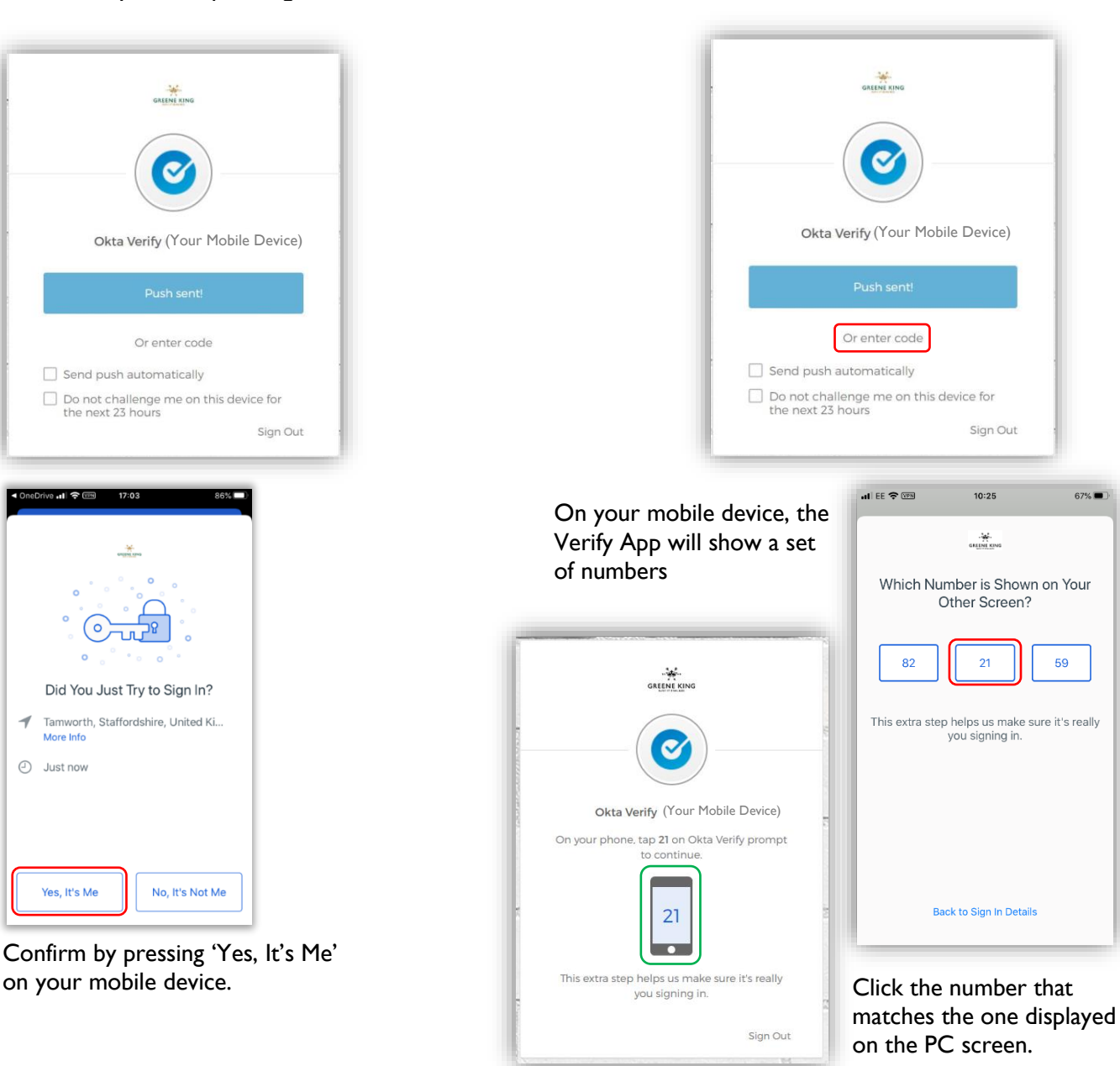

Log In complete. You will be taken to your Okta Dashboard...

| A Michael                   |                                            |                    |                         |                       |                  |                  |           |  |
|-----------------------------|--------------------------------------------|--------------------|-------------------------|-----------------------|------------------|------------------|-----------|--|
| Cally                       |                                            | Launch appo more o | pickly from any page wi | h the Okta plugin 🛛 🖌 | tal              |                  | teetaki t |  |
| Ant Sector (1)              |                                            | 🔆 Daily            |                         |                       |                  |                  |           |  |
| II. Nontcatora              |                                            | ANTOFORMUM         |                         | BENCORN               | SELECTION        |                  |           |  |
|                             |                                            | DFS-Autoform       | P08-562                 | PEA - Dee             | Aeroshise - Tech | Server/Now - Des |           |  |
|                             |                                            | () Work            |                         |                       |                  |                  |           |  |
|                             |                                            |                    |                         |                       |                  |                  |           |  |
|                             |                                            | Hartis             |                         |                       |                  |                  |           |  |
|                             |                                            |                    |                         |                       |                  |                  |           |  |
| L.<br>Settings              | Bupport<br>Hele MarsMellansBergeneinerzaak | Down               | ioento<br>LICE Ano 18   |                       |                  |                  |           |  |
| Signad                      |                                            | Sel.Or             | Longertani              |                       |                  |                  |           |  |
| And mightly \$5 minutes ago |                                            |                    |                         |                       |                  |                  |           |  |

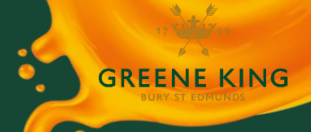

## Via SMS Text Message

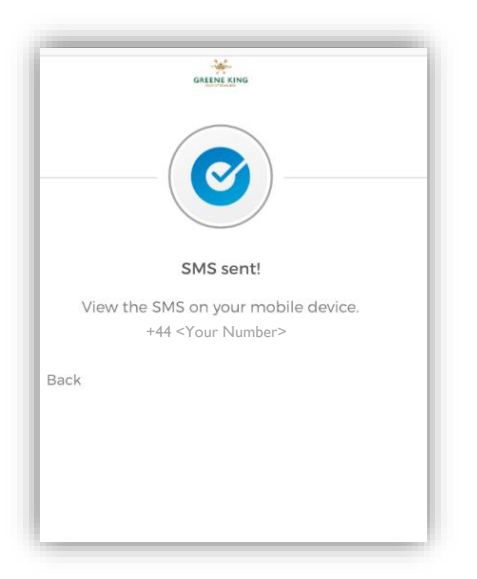

Okta will send an SMS Text Message to the mobile number you added during Activation.

#### NOTE:

MFA by SMS is only available to those who are unable to complete MFA using the Okta Verify mobile app.

These users will be placed in a specific user group, where this option will be available.

This option will not be visible for standard *Okta Verify* users.

# To make logging in even faster, and ensure you complete MFA as few times as possible, follow these steps:

On the Okta log in screen, click the 'Remember me' tick box before you enter your password and click the 'Sign in' button.

This will be auto-fill your username in future when you visit the log in page, meaning you will only need to enter your Okta password.

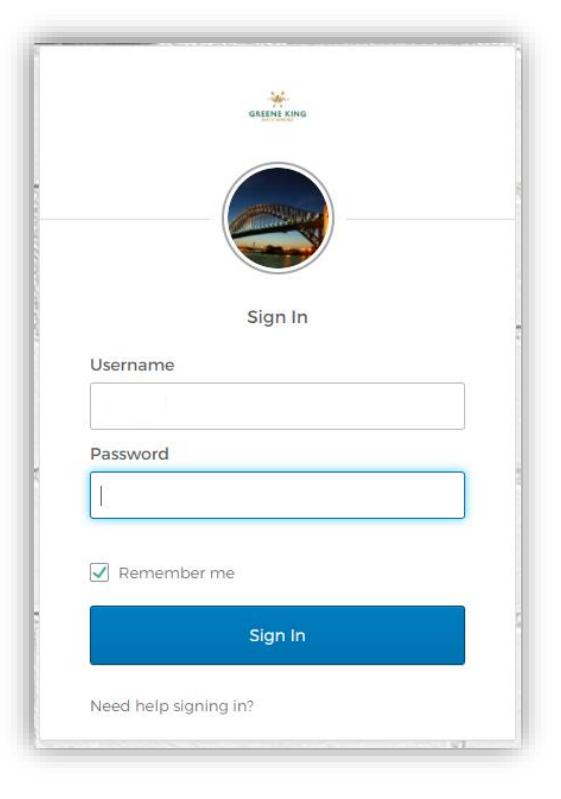

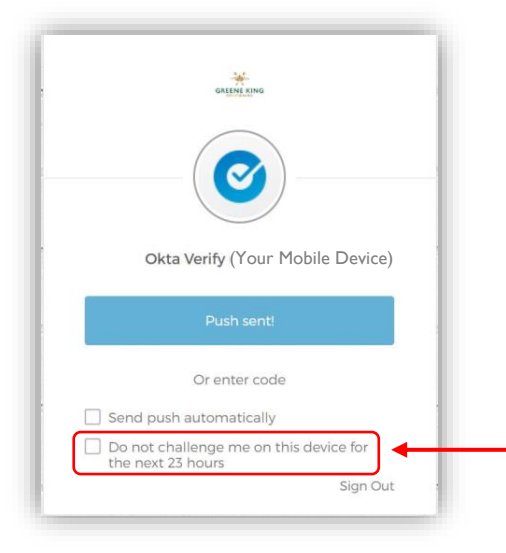

When you are prompted to complete MFA, click the

'Do not challenge me on this device for the next 23 hours', tick box BEFORE responding to the push notification in *Okta Verify* on your mobile device. Note the number of hours stated may differ depending on where you are trying to access your Okta account from.

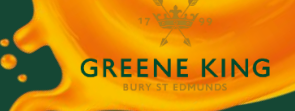

## TYPES OF APPLICATION

There are several ways that Applications interact with Okta:

## Single Sign On (SSO) Apps

These applications are 'pure' SSO, and you will access them seamlessly via Okta.

You will never be asked to enter your password for SSO Apps.

Example SSO applications include Kingdom, TAP, and The Vault.

## Password Store (SWA) Apps

For these applications, Okta acts as a password and username store and will automatically input your details and log you in.

This means that if an individual application requests that you change your password, Okta will prompt you to update it within the Password store the next time you log in.

You will only need to do this the first item you log in after you have changed an individual application password, then Okta will remember it in future. For some of these applications (e.g. Acquire) Okta will centrally store the application username and password and you will not need to enter them even on your first log on to the application.

Example Password Store applications include Acquire and LiveRes.

If you are accessing your Okta dashboard via a mobile device then you will need to use Okta mobile to access password store apps as they are not available via a web browser.

Applications are also categorised into Personal and Work Apps:

## **Personal Apps**

These are applications that relate specifically to you and your employment (for example Workday, Kingdom) and may be accessed from anywhere, on any type of device.

You will be able to access these applications from your Okta dashboard wherever you are.

## Work Apps

These applications are those you use in the course of your work and are specific to your role (For example *Tables, LiveRes, PQS/ServiceNow*) and may only be accessed while working.

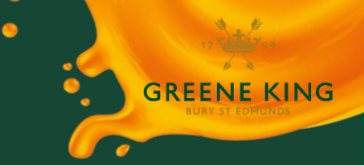

# ACCESSING YOUR APPLICATIONS

After logging in to your Okta Account, you will see your Okta Dashboard. This is personal to you and displays all the applications to which you have access.

To access an application, click the icon on your Okta Dashboard:

|                                                                                         | Q. Search your apps                |            |                   |                  | Back to the old dashboard |
|-----------------------------------------------------------------------------------------|------------------------------------|------------|-------------------|------------------|---------------------------|
| 👚 My Apps                                                                               |                                    | Personal   |                   |                  |                           |
| Personal                                                                                |                                    |            |                   |                  |                           |
| Daily                                                                                   |                                    | THE        | CIVIT             |                  | Click the icen            |
| Work                                                                                    |                                    | VAULT      | GKJI              |                  | Click the Icon            |
| Add Section ①                                                                           |                                    | Vault      | GKi               | Kingdo           |                           |
| A Notifications                                                                         |                                    |            |                   |                  |                           |
| Add Apps                                                                                |                                    | 💮 Daily    |                   |                  | For example: Kingdom      |
| III noo nobe                                                                            |                                    |            |                   |                  | r or example: rangdom     |
|                                                                                         |                                    | servicenew | servicenew        | servicenew       |                           |
|                                                                                         |                                    |            |                   |                  |                           |
|                                                                                         |                                    | PQS - Dev  | ServiceNow - Test | ServiceNow - Dev |                           |
|                                                                                         |                                    |            |                   |                  |                           |
|                                                                                         |                                    | Work       |                   |                  |                           |
|                                                                                         |                                    |            |                   |                  |                           |
|                                                                                         |                                    | (RVERES    | <b>WAULT</b>      | TestLink         |                           |
| 🚢 <your< td=""><td></td><td>LiveRe</td><td>Vault</td><td>TestLink</td><td></td></your<> |                                    | LiveRe     | Vault             | TestLink         |                           |
| Admin                                                                                   |                                    |            |                   |                  |                           |
| Settings                                                                                |                                    |            |                   |                  |                           |
| Sign out                                                                                |                                    |            |                   |                  |                           |
| Last sign in: a few seconds ago                                                         | Support                            | Do         | wnloads           |                  |                           |
| © 2020 Okta, Inc.   Privacy                                                             | Help: MarkWalbank@greeneking.co.uk | Get        | the IOS App (2    |                  |                           |

Okta will open a new window, and start automatically signing you in:

Okta has signed you in automatically without you having to enter your Kingdom Username and Password...

| 😑 Önene King                  | K 🔛 furth.com K +                          |                                                                                                    | - a x            |
|-------------------------------|--------------------------------------------|----------------------------------------------------------------------------------------------------|------------------|
| ← → C ① # kingdom             | precedung.co.uk/spex/FMIP4ppH/spp/damboard |                                                                                                    | ÷ <b>≅ ≯ ⊖</b> : |
| Hi <your name=""></your>      | =                                          | tayda                                                                                                    | Ø                |
| S Ford                        |                                            |                                                                                                    |                  |
| <ul> <li>Dashboard</li> </ul> |                                            | WITH NICK MACKENZIE                                                                                                    |                  |
| 🞗 Notifications 🥌             |                                            | MONDAY 30 NOVEMBER<br>10:30AM                                                                                                    |                  |
| 💭 Messages                    |                                            |                                                                                                    |                  |
| E Directory                   |                                            | GK News posted in OK News<br>Genere King Head Office, 19 Newschler 2020 at 18:31                                                                                                    |                  |
| 🖳 Groups                      |                                            | We've been reading all your comments about the impact of farlough on the pay you're getting. The<br>Payrell stam is trying have to answer all your individual calls and emails, but every case is different and<br>it's taking a long time for a semial leave to reagond to everyone. We've sorry you're having to wait.                                                                                                    |                  |
| 🥝 COVID Health Survey         |                                            |                                                                                                    |                  |
| Wagestream                    |                                            | Continua mading                                                                                                    |                  |
| out Gki                       |                                            | 는 100 (단 202<br>- Innettrap                                                                                                    |                  |
| All Applications              |                                            | GK News posted in GK News                                                                                                    |                  |
| Welcome & Help                |                                            | Weinerme to the Married Result Our very own GM. Term Alconic is back and she's not some meet much                                                                                                    |                  |
| 📳 Benefits & Support          |                                            | news staties to share with you all. Help us to spread the good news and let us know all the great things that are bappening in your area by commenting below or emailing<br>international includence greater along on the state of the state of t |                  |
| Policies & Briefs             |                                            | Continue reading                                                                                                    |                  |
| Privacy & Cookle Policy       |                                            |                                                                                                    |                  |
| GK History & Heritege         |                                            |                                                                                                    |                  |
| 2 Welbeing                    |                                            |                                                                                                    |                  |

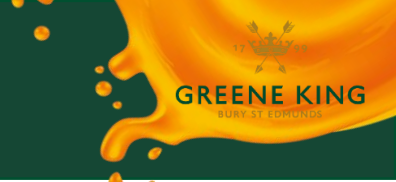

# ORGANISING YOUR APPLICATIONS

Your Okta Dashboard shows all the applications to which you have access. By default, these are arranged into sections depending on the type of Application.

You can personalise your dashboard by arranging icons in your specified order, and by placing icons into different sections.

## ADDING, REMOVING, AND RENAMING SECTIONS

## Adding A New Section

On the menu to the left hand side of your Dashboard, click the blue 'Add Section' text...

| GREENE KING                                  | A box will appear. Enter a name for the new Section, and then click 'Save' | GREENE KING                                                      |
|----------------------------------------------|----------------------------------------------------------------------------|------------------------------------------------------------------|
| 🔒 My Apps                                    |                                                                            | 🔒 My Apps                                                        |
| • Personal<br>Daily<br>Work<br>Add Section 🕀 | Create section × Section name My New Bection Cancel Save                   | • Personal<br>Daily<br>Work<br>My New Section<br>Add Section (+) |
| Notifications                                | The Section will appear in the menu                                        | Notifications                                                    |

... The New Section will appear on the main Dashboard area, ready to be populated with Applications.

The menu can display a maximum of 5 Sections.

| engin geo                   | Q, Search your spots      | To remove the Section   |
|-----------------------------|---------------------------|-------------------------|
| 👚 My Apps                   | O Personal /              | at this point, click    |
| Personal                    |                           | in loir,                |
| Daily                       |                           | Remove Section          |
| Work                        | WAUT GKI GKI              |                         |
| My New Section              | Veult GRU UAT GRU RLS     |                         |
| Add Section                 | A nut                     |                         |
|                             | 0                         | To add Applications     |
|                             |                           |                         |
|                             | © Work                    | into Sections, drag and |
|                             |                           | drop the App icon       |
|                             | O Mr New Section          | di op tile App leon     |
|                             |                           | into the section area.  |
|                             |                           |                         |
|                             |                           | Cara ala a Marria a     |
|                             | Drag apps to this section | See also ivioving       |
| 🚊 Lloyd                     | Remove saction            | Applications Retween    |
| Admin                       |                           | Applications between    |
| Settings                    |                           | Sections.               |
| Sign out                    |                           |                         |
| Last sign in: an hour ago   |                           |                         |
| © 2020 Okta, Inc.   Privacy | Support Downloads         |                         |
| - P 🗄 🔒                     | 🤧 👱 💆 💐 🐶 😫 🖏 🖏 👘 👘       |                         |

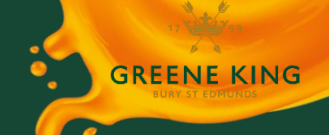

## **Renaming A Section**

To rename a Section, hover over the Section name within the main Dashboard area, and click the Pencil icon that appears next to the Section name...

| Personal           |                           |  |
|--------------------|---------------------------|--|
|                    |                           |  |
|                    |                           |  |
| THE                |                           |  |
| VAULT              |                           |  |
| Vault              |                           |  |
|                    |                           |  |
|                    |                           |  |
|                    |                           |  |
| ⊘ Daily            |                           |  |
|                    |                           |  |
|                    |                           |  |
| 0                  |                           |  |
| ⊗ Work             |                           |  |
|                    |                           |  |
|                    |                           |  |
| My Renamed Section |                           |  |
|                    |                           |  |
|                    |                           |  |
|                    |                           |  |
|                    | N.                        |  |
|                    |                           |  |
|                    | Drag apps to this section |  |
|                    |                           |  |
|                    | Remove section            |  |
|                    |                           |  |
|                    |                           |  |
|                    |                           |  |

|      | Edit section name × |  |
|------|---------------------|--|
|      | Section name        |  |
|      | My Renamed Section  |  |
| tion | Cancel              |  |
|      | $\frown$            |  |

 $\ldots The Section$  name will change on both the menu, and the main Dashboard Area

| 🛪 Kingdom 🛛 🗙                                                      | O Greene King × +                                                                                                    | - o x                     |
|--------------------------------------------------------------------|----------------------------------------------------------------------------------------------------|---------------------------|
| ← → C ☆ 🗎 greeneking.                                              | oktapreview.com/app/UserHome/tab12dy1uxpRqlkfZ0x7                                                                                                    | x 🖬 <b>0 * 0</b> :        |
| GELLING                                                            | Q Search your apps                                                                                                    | Back to the old dashboard |
| 👚 Му Аррз                                                          | Personal                                                                                                    |                           |
| Personal<br>Daily<br>Work<br>• My Renamed Section<br>Add Section 📀 | In the second second se |                           |
| Notifications                                                      | ⊘ Daiły                                                                                                    |                           |
|                                                                    | ⊗ Work                                                                                                    |                           |
|                                                                    | ⊘ My Renamed Secti                                                                                                    | on                        |
|                                                                    |                                                                                                    | Drag apps to this section |
| 🚨 Lloyd                                                            |                                                                                                    | Remove section            |
| Admin                                                              |                                                                                                    |                           |
| Settings                                                           |                                                                                                    |                           |
| Sign out                                                           |                                                                                                    |                           |
| Last sign in: an hour ago                                          |                                                                                                    |                           |
| © 2020 Okta, Inc.   Privacy                                        | Support E                                                                                                    | iownloads .               |

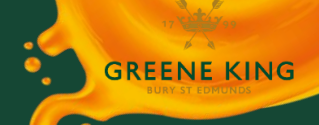

### Moving a Section

To move a Section up or down in the Menu list, first hover over the Section name until you see the 'two lines' icon...

| GREENE EING                                     |                                                                                                    | Then drag the Section Name to the required position in the list                     |
|-------------------------------------------------|----------------------------------------------------------------------------------------------------|-------------------------------------------------------------------------------------|
| 👚 My Apps                                       | GREENEKENG                                                                                             | The order of the Sections in the main Dashboard area will change to match the list. |
| Personal<br>Daily<br>Work<br>My Renamed Section | <ul> <li>My Apps</li> <li>My Renamed Section</li> <li>Personal</li> <li>Daily</li> <li>Work</li> </ul> | My Renamed Section                                                                  |
| Notifications                                   | Add Section 🕀                                                                                          | © Personal<br>Valt<br>Valt<br>© Daily<br>© Work                                     |

#### **Removing a Section**

Sections can only be deleted if they contain no Applications. If the Section you wish to delete contains Application, first drag and drop them into a different Section (See Moving Applications).

When the Section is empty of Applications, click the 'Remove Section' button to delete it. The Section will be removed from both the main dashboard area, and the menu list.

#### NOTE

Deleting a Section cannot be undone. If you later change wish to put it back, it will have to be created again (See Adding A New Section).

| ⊘ My Renamed Section<br>Drag apps to this section<br>Remove section                                | <b>⊘</b> My Renamed Section |
|----------------------------------------------------------------------------------------------------|-----------------------------|
|                                                                                                    | ⊘ Personal                  |
| Minimising a Section<br>To minimise a Section and hide the applications within it, click the arrow | ⊘ Daily                     |
| to the left of the Section name.<br>To show the contents again, click the arrow again.             | ⊗ Work                      |

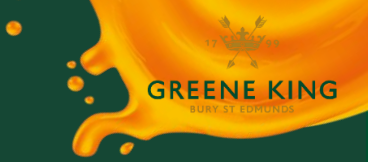

## DISPLAYING APPLICATIONS

## **Moving Applications between Sections**

To move the position of an Application icon within a Section, or between Sections, click anywhere on the Application Icon and drag it to a new position...

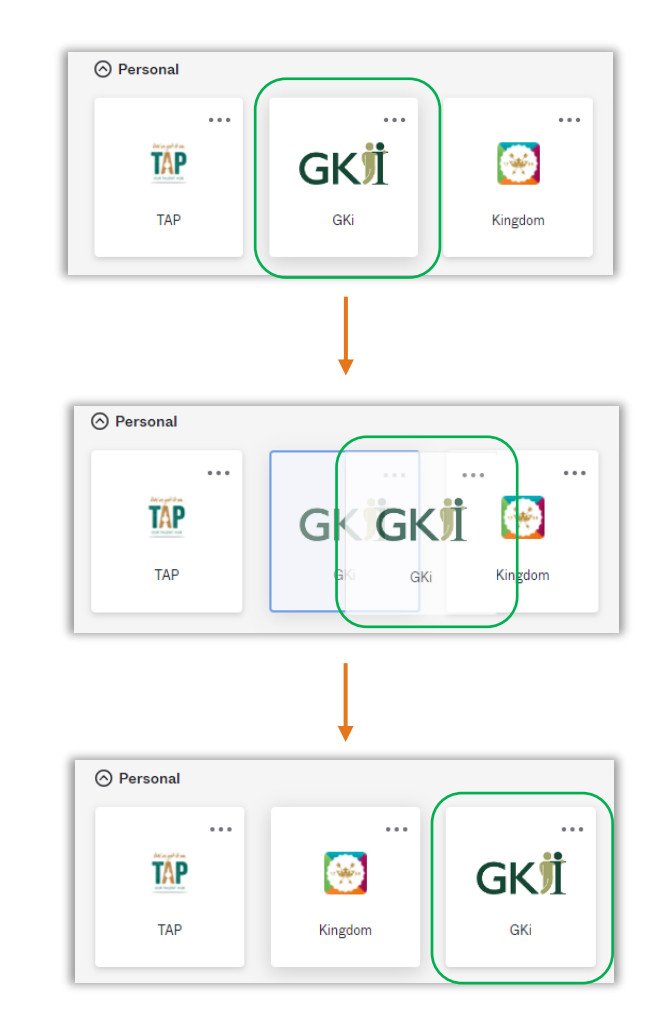

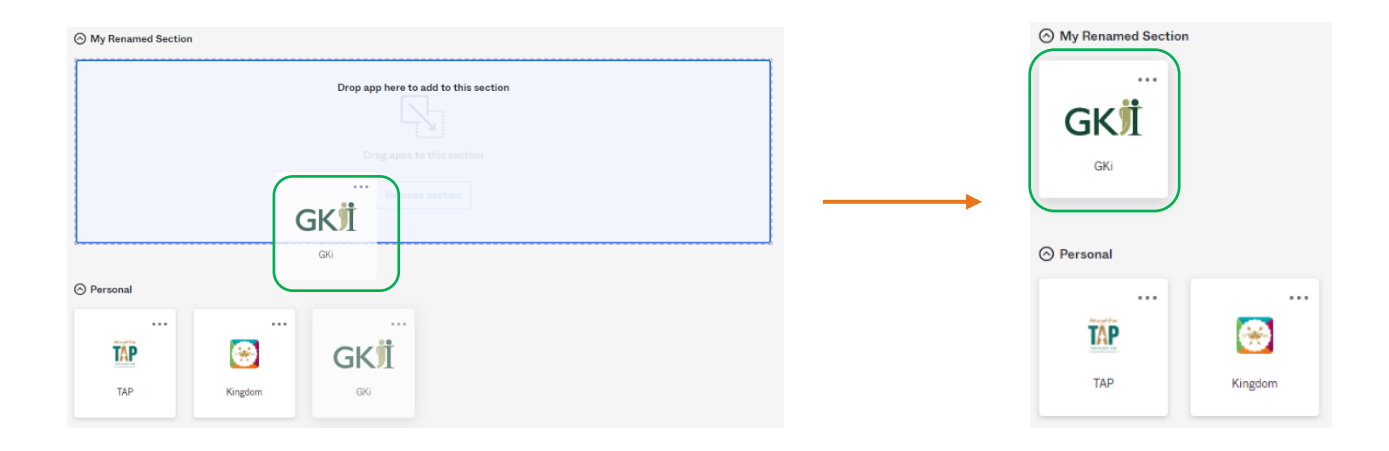

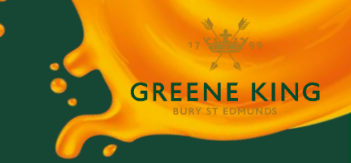

## **Deleting Applications**

Okta shows all the applications to which you have access. These are automatically added by IT policy, and therefore cannot be deleted from your dashboard.

If you wish to 'hide' Applications from view, it is suggested that you follow the instructions above to create a new Section, place the Applications within it, then minimise the Section.

## SEARCHING FOR APPLICATIONS

To search for an Application in your Dashboard, enter the name into the search box...

| GLENKKWG           | Q Search your apps | Q vauit   |     |
|--------------------|--------------------|-----------|-----|
| 🔒 My Apps          | My Renamed Section | Your Apps | ion |
| My Renamed Section |                    | THE Vault |     |
| Personal           |                    | VAULT     |     |
| Daily              | GK                 | Gi        | 1   |
| Work               | GKI UAT            | GKI       | UAT |
| Add Section 🕀      |                    |           |     |

... Applications that match your search will be displayed in a Search Results box underneath...

To open an Application, click the Application icon in the results box.

## AUTO LAUNCH OF APPLICATIONS

Applications may be set to launch automatically when logging in to Okta.

To set this, click the 'Three Dots' icon in the top right-hand corner of the Application icon...

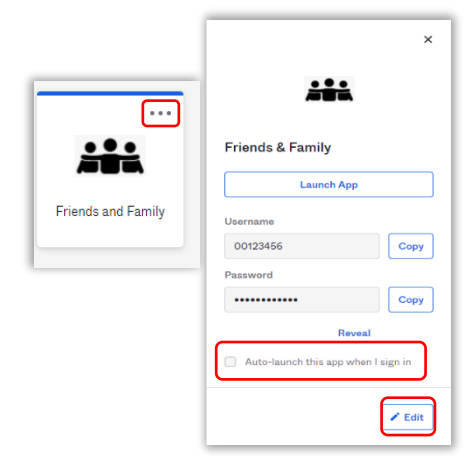

...an information panel will open to the right of the dashboard. Click the 'Edit' button and then select the tick box next to 'Auto-launch this app when I sign in' and click 'Save'.

The system will display a message to confirm the application has been updated.

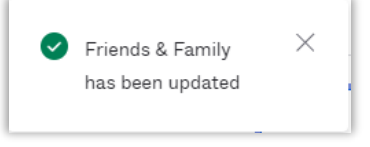

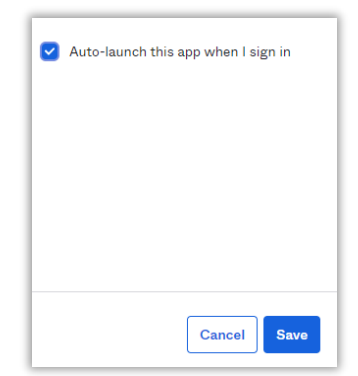

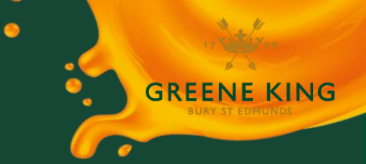

## PREFERENCES AND SORTING

From the dashboard, click the arrow beside your name in the right-hand corner of the screen

| O MyApps - Greene King      | × +                                                  |                                                          |                                                         |                                              | • - • ×                       |
|-----------------------------|------------------------------------------------------|----------------------------------------------------------|---------------------------------------------------------|----------------------------------------------|-------------------------------|
| < → C () # my               | pps.greeneking.co.uk/app/UserHome                    |                                                          |                                                         |                                              | x * = 4 = 1                   |
| 🖪 GK Sites 🧧 Citaan 🚦       | Personal 🧧 265 🧧 Power Platform 🕍 Merti 🔊 Power Auto | mate 🐼 News, sport and op 🧭 R2 🐼 Bahamiq Cloud 🖉 Speed G | Checker 🕲 Chea PEEVIEW 🔘 Chea LIVE 🕲 https://www.elp.gr | n 🗞 https://scobelppres 🐼 Tarrourth poet vin | . E Reading list              |
| *                           | Q, Bearch your apps                                  |                                                          |                                                         | < Yo<br>MyA                                  | ar Name ><br>ps - Greene King |
| 👚 My Apps                   | 0                                                    | Work                                                     |                                                         |                                              |                               |
| Work                        |                                                      |                                                          |                                                         |                                              |                               |
| Add section 💿               |                                                      | GK                                                       |                                                         |                                              |                               |
| . Notifications             |                                                      | Kingdom GRi User - SAML                                  |                                                         |                                              |                               |
|                             |                                                      | Addression                                               |                                                         |                                              |                               |
|                             |                                                      |                                                          |                                                         |                                              |                               |
|                             |                                                      |                                                          |                                                         |                                              |                               |
|                             |                                                      |                                                          |                                                         |                                              |                               |
|                             |                                                      |                                                          |                                                         |                                              |                               |
|                             |                                                      |                                                          |                                                         |                                              |                               |
|                             |                                                      |                                                          |                                                         |                                              |                               |
|                             |                                                      |                                                          |                                                         |                                              |                               |
|                             |                                                      |                                                          |                                                         |                                              |                               |
|                             |                                                      |                                                          |                                                         |                                              |                               |
|                             |                                                      |                                                          |                                                         |                                              |                               |
|                             |                                                      |                                                          |                                                         |                                              |                               |
|                             | Support                                              | Downloads                                                |                                                         |                                              |                               |
|                             | Help: https://saobelp.graeneking.co.uk/ @            | Get the IOS App 12                                       |                                                         |                                              |                               |
| Last size in 2 minutes are  | Request an app                                       | Set the Antroid App @                                    |                                                         |                                              |                               |
| © 2021 Okta, Inc.   Privacy |                                                      |                                                          |                                                         |                                              |                               |

# A menu will be displayed < Your Name > <Your Email Address> Settings Preferences Sign out

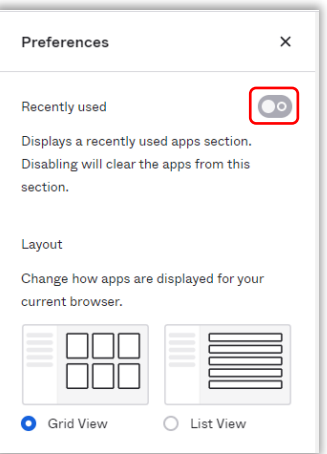

### **Recently Used Applications**

Click the slider to the 'On' position to show a 'Recently Used' section on your dashboard. This section will automatically populate and refresh with your most recently opened applications, as you use them.

This feature is useful if you have a large number of applications.

| and the second second | Q. Search your appn                                   |                                                         | Lloyd<br>MgApps - Gro |
|-----------------------|-------------------------------------------------------|---------------------------------------------------------|-----------------------|
| 👚 Му Арря             |                                                       | © Recently Used                                         |                       |
| Recently Used         |                                                       |                                                         |                       |
| Add section (R)       |                                                       | Ð                                                       |                       |
|                       |                                                       | Laurent names and ther/II answer hand                   |                       |
| A Notifications       |                                                       | Concernent on the support of of Minty II applying them. |                       |
|                       |                                                       |                                                         |                       |
|                       |                                                       |                                                         |                       |
|                       |                                                       |                                                         |                       |
|                       |                                                       | Kratten D5 User-SML Const                               |                       |
|                       |                                                       |                                                         |                       |
|                       |                                                       | P Adduction                                             |                       |
|                       |                                                       |                                                         |                       |
|                       |                                                       |                                                         |                       |
|                       |                                                       |                                                         |                       |
|                       |                                                       |                                                         |                       |
|                       | Support<br>Heler https://www.eler.evensions.as.ak/ 49 | Downloads<br>Get the IOB Age IP                         |                       |
|                       |                                                       |                                                         |                       |

## Layout

The Layout options allow you to change how your Application icons are displayed on your dashboard.

| Preferences             | ×                    |
|-------------------------|----------------------|
| Recently used           |                      |
| Displays a recently us  | sed apps section.    |
| Disabling will clear th | e apps from this     |
| section.                |                      |
|                         |                      |
| Layout                  |                      |
| Change how apps are     | e displayed for your |
| current browser.        |                      |
|                         |                      |
|                         |                      |
|                         |                      |
|                         |                      |

By default, this will already be set to 'Grid View'.

To change to List View, click the 'List View' button. Applications will now be displayed as long stacked tiles.

Applications can still be moved into sections as detailed above in the Displaying Applications section.

| *****         | Q, Search your apps      | Lleyd<br>MyApps - Greene King |
|---------------|--------------------------|-------------------------------|
| 👚 My Apps     | © Work                   |                               |
| Work          | -                        |                               |
| Add section 💿 | C Kingdom                |                               |
|               | GKI GKG Uber - SAML ···· |                               |
| Notifications |                          |                               |
|               | Add section              |                               |
|               |                          |                               |
|               |                          |                               |

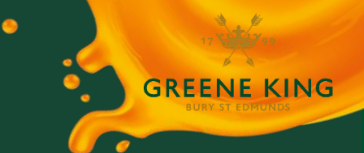

## **Sorting Applications**

Select the Sort function on your dashboard to sort your applications by section, A-Z, Z-A or last added.

| Personal      |             |                           |                                                 |
|---------------|-------------|---------------------------|-------------------------------------------------|
| y i el contai |             |                           | Sections                                        |
| TAP           | <br>Kingdom | <br>GKЛ<br><sub>GKi</sub> | Name ascending<br>Name descending<br>Last added |
| ) Work        |             |                           |                                                 |

## **OKTA PLUGIN**

The Okta Plugin is a web browser extension that works with Chrome and Edge to allow fast access to your Okta Apps.

If you are an AD user, the Plugin may already be installed on your PC.

## INSTALLING THE OKTA PLUGIN ON YOUR WEB BROWSER

If you do not have the Plugin installed, a message will appear along the top of your Okta Dashboard...

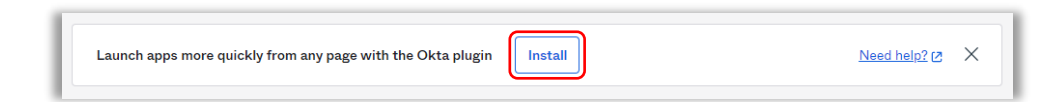

To install the plugin, click 'Install' and follow the instructions:

#### **Google Chrome**

The Chrome Web Store will open displaying the plugin. Click 'Add to Chrome', and confirm 'Add extension' when prompted...

| chrome web store                                                     | Sign in                    |                                     | - 5 >                      |
|----------------------------------------------------------------------|----------------------------|-------------------------------------|----------------------------|
| Home & Extensions & Otto Rossian Bissia                              |                            |                                     | 🖈 💶 🗿 🗯 \varTheta          |
| Okta Browser Plugin                                                  | Add to Chrome              | okta                                | (2) {و} Admin              |
| Offered by: ottaccm     ★★★☆★ 223   Productivity   ± 2.000.000+users |                            | Q Search for an app                 | Alt O nages                |
| Counting Reviews Support Related                                     | Add "Okta Browser Plugin"? | x My Renamed<br>Personal<br>Daily 6 | ault<br>lingdom - Pre Live |
|                                                                      | Add extension Cancel       | Work                                |                            |
| Brenting Marken and Article                                          |                            |                                     |                            |
| M Venture Annual Status - Annual Status                              | •                          |                                     |                            |
| Institution arread Garaget II Annotas Jobeths Communication          |                            | Web version                         |                            |
|                                                                      |                            |                                     |                            |

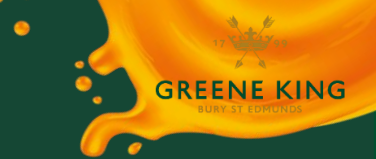

The Plugin will appear as a blue circle icon in the top right-hand corner of the browser window.

#### **Microsoft Edge**

The Microsoft Store will open displaying the plugin. Click 'Get', then 'Install' on the next screen, followed by 'Launch'...

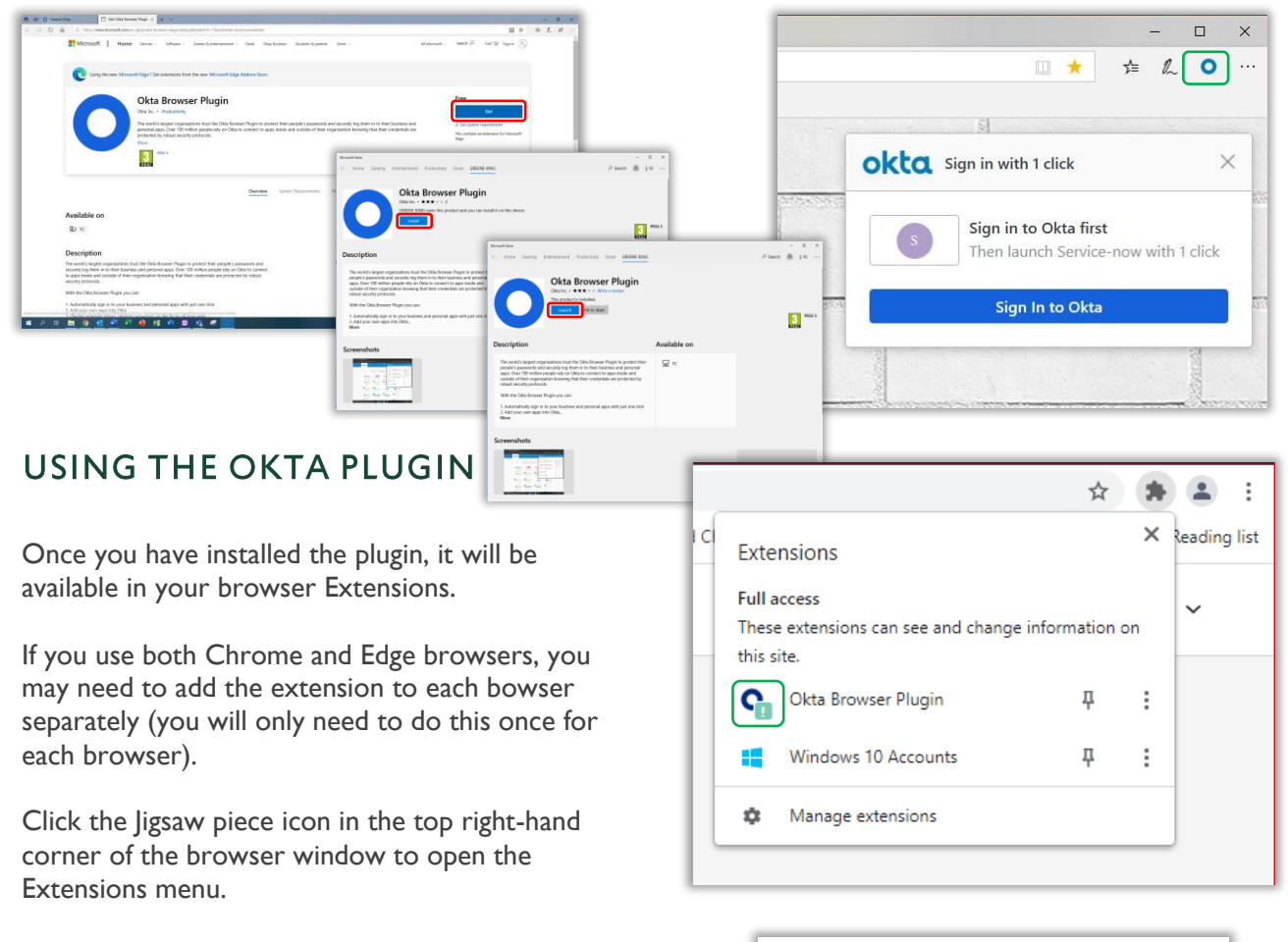

#### **Trust the Plugin**

You may see a green exclamation mark box over the Okta logo, and an information window will be displayed.

If this occurs, click 'Trust' when prompted.

| o Okta browcar plugin account chor    |                             | 0    |
|---------------------------------------|-----------------------------|------|
| counts more easily.                   | oser so you can switch betw | reen |
| Click the Okta Browser Plugin icor    | n next to the browser addre | ess  |
| ır.                                   |                             |      |
| If you trust this account, click Trus | st.                         |      |
|                                       |                             |      |
|                                       | 1                           |      |
| •••                                   | °<br>†                      |      |

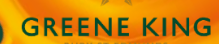

## Pin the Okta Plugin

To pin the Okta Plugin to your browser, click the pin icon next to the Okta Browser Plugin in the Extensions menu. When the plugin is pinned, the pin icon turns blue.

This will add the blue circle Okta logo to the top right-hand corner of your browser window.

It can be removed at any time by clicking the pin icon again.

### **Opening Apps from the Plugin**

Once pinned to your browser, the Okta plugin blue circle logo will be displayed in the top right-hand corner of your browser window.

To open the plugin, click the logo. The plugin will list all your assigned Okta apps.

You can now open any of these apps directly by clicking the app icon from the plugin menu.

|      |                 | ☆ 🔘                                                            | *  | :            |
|------|-----------------|----------------------------------------------------------------|----|--------------|
| I CI | Exte            | nsions                                                         | ×  | Reading list |
|      | Full a<br>These | iccess<br>e extensions can see and change information o<br>ita | on | ~            |
|      | 0               | Okta Browser Plugin                                            | :  |              |
|      |                 | Windows 10 Accounts                                            | :  |              |
|      | ٥               | Manage extensions                                              |    |              |
|      |                 |                                                                |    |              |

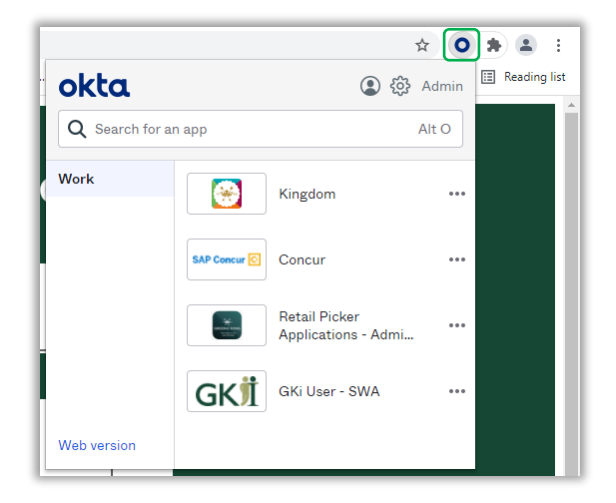

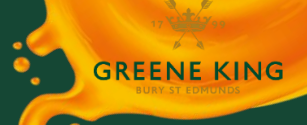

## **RESETTING YOUR OKTA PASSWORD**

If you have forgotten or need to reset your password, first access Okta in the usual way via one of the access points.

|           | ?                        |
|-----------|--------------------------|
|           | Sign In                  |
| Username  | 9                        |
| your_use  | er_name@greeneking.co.uk |
| Password  |                          |
| Remer     | nber me                  |
|           | Sign In                  |
| Need help | signing in?              |

Click 'Need help signing in?'

Further options will appear underneath...

Click 'Forgot Password?'

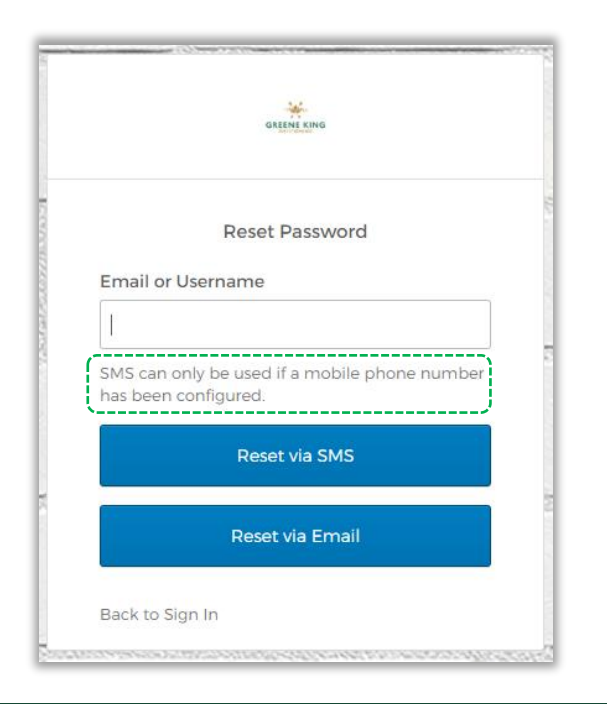

## **IMPORTANT NOTE**

If you are a PC user with your own Windows log in (known as an AD User Account), your Okta password is the same as your windows logon password. You will not be able to reset this password within Okta – follow the normal process to update you Windows password

| GREENE KING                     |
|---------------------------------|
|                                 |
| Sign In                         |
| Username                        |
| LScarsb1@greeneking.co.uk       |
| Password                        |
| your_user_name@greeneking.co.uk |
| Remember me                     |
| Sign In                         |
| Need help signing in?           |
| Forgot password?                |
|                                 |

There are two Reset Password methods:

#### Via SMS Text Message

or

Via Email

#### NOTE

You may only reset via SMS Text Message if you added a mobile number to your account during the activation process.

If you did not, you must reset via Email.

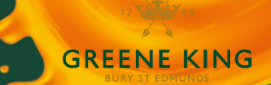

## PASSWORD RESET VIA SMS TEXT MESSAGE

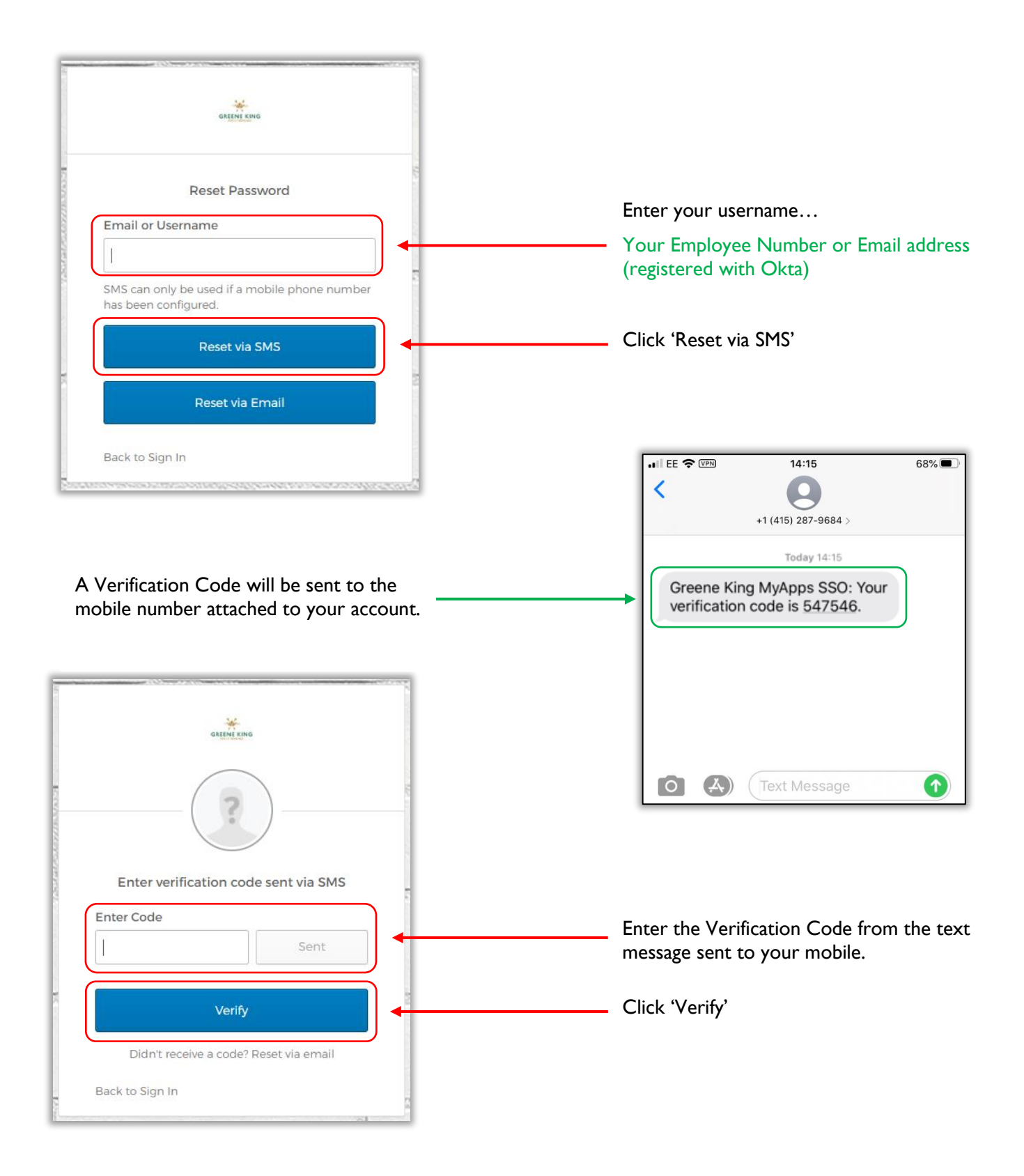

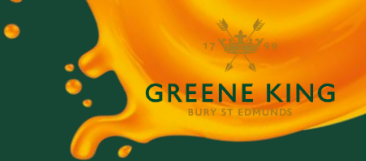

You will now be prompted to enter the answer to your Security Question that you set up during the Activation process...

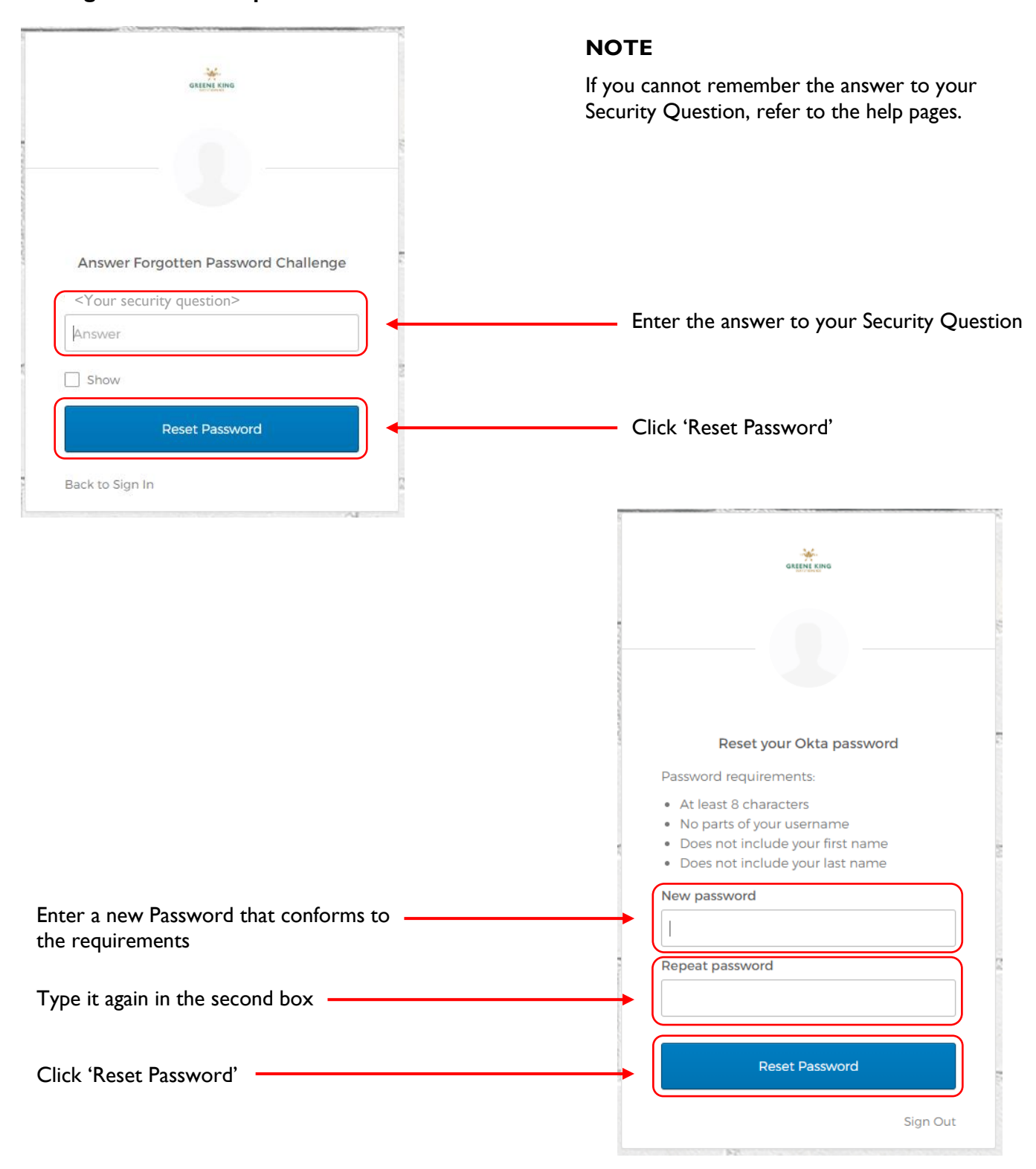

Your password has now been reset. You can return to the log in screen and log in as normal.

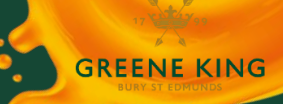

6

## PASSWORD RESET VIA EMAIL

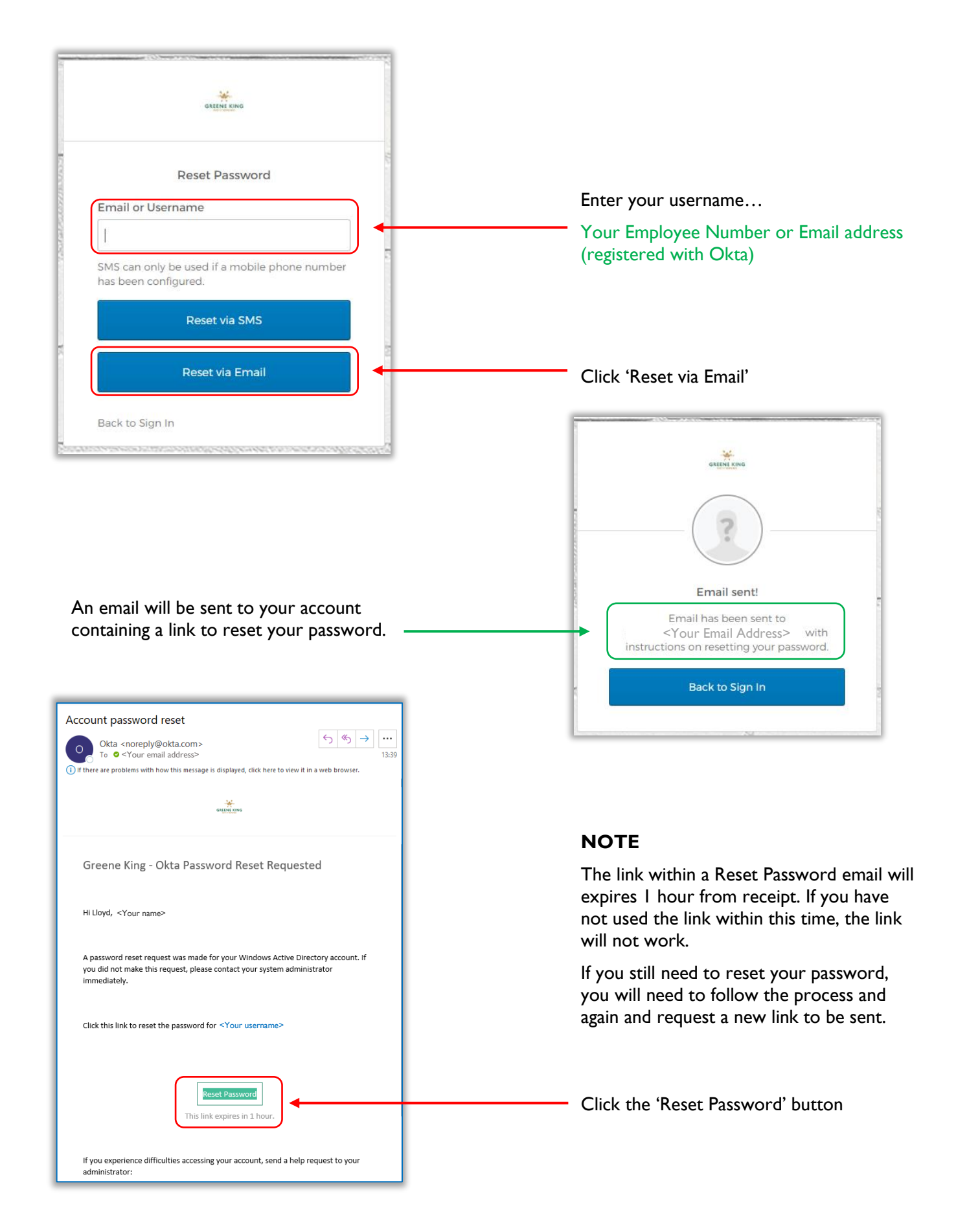

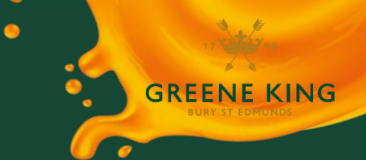

You will now be prompted to enter the answer to your Security Question that you set up during the Activation process...

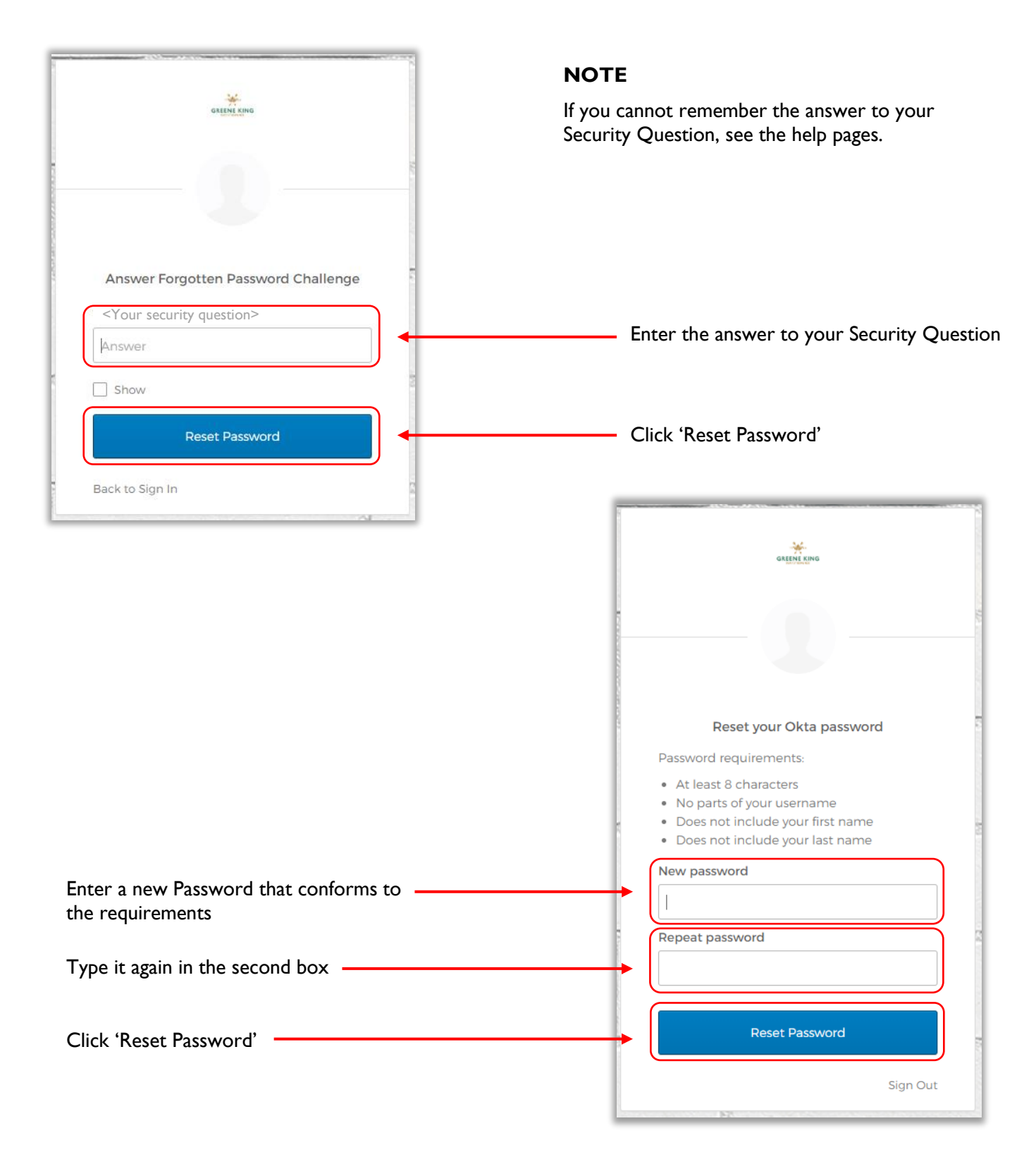

Your password has now been reset. You can return to the log in screen and log in as normal.

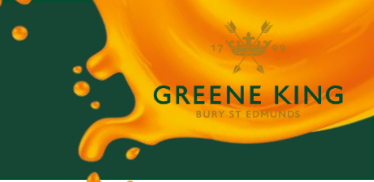

# UNLOCKING YOUR ACCOUNT

Email or Username

has been configured.

Back to Sign In

SMS can only be used if a mobile phone number

Send SMS

Send Email

Can't access email

ſ

If you enter an incorrect password 5 x times, your account will be locked for security reasons.

To unlock your account, first access Okta in the usual way via one of the access points.

|                                                                  | GREENE CING                                                          |
|------------------------------------------------------------------|----------------------------------------------------------------------|
| Sign In<br>Username<br>O0123456                                  |                                                                      |
| Remember me  Sign In  Need help signing in?                      | Sign In<br>Username<br>00123456<br>Password                          |
| Click 'Need help signing in?'                                    | Remember me Sign In                                                  |
| Further options will appear underneath<br>Click 'Unlock account' | Need help signing in?<br>Forgot password?<br>Unlock account?<br>Help |
| GREEMEKING                                                       | There are two unlock methods:                                        |
| Unlock account                                                   | Via SMS Text Message                                                 |

or

Via Email

#### NOTE

You may only unlock via SMS Text Message if you added a mobile number to your account during the activation process.

If you did not, you must unlock via Email.

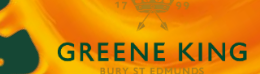

6

## ACCOUNT UNLOCK VIA SMS TEXT MESSAGE

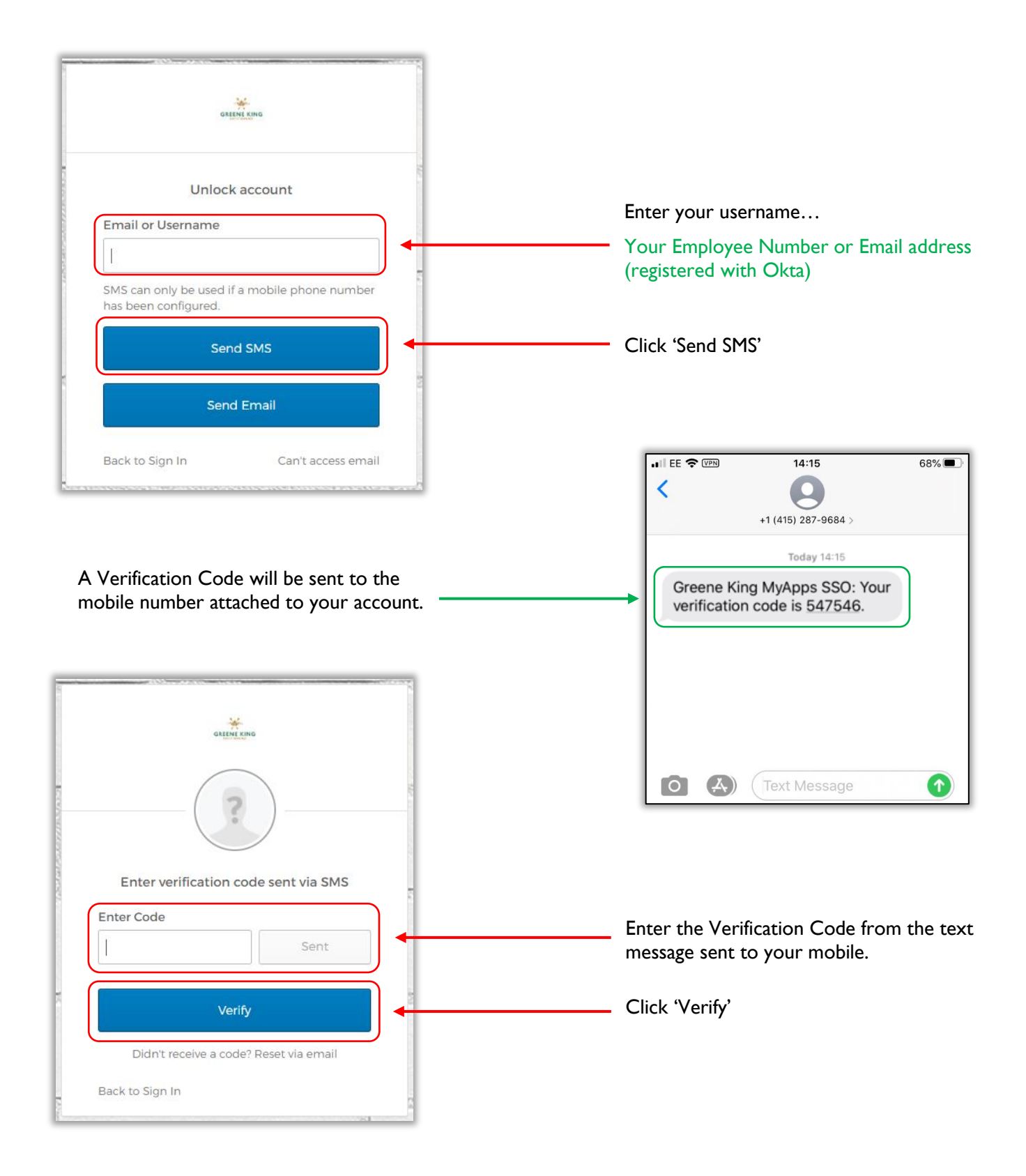

You will now be prompted to enter the answer to your Security Question that you set up during the Activation process...

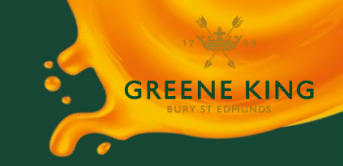

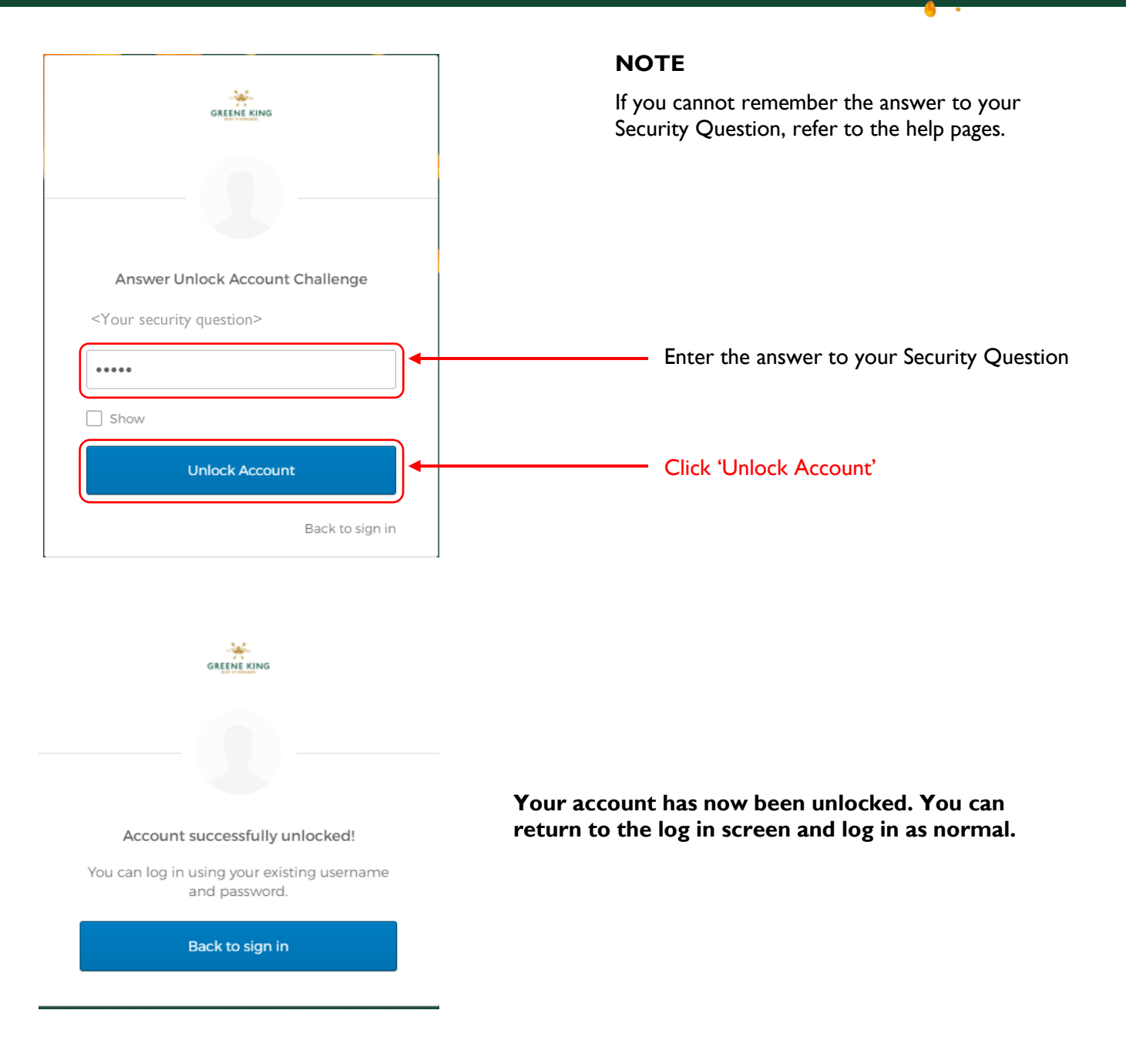

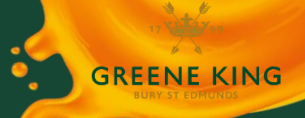

0

## ACCOUNT UNLOCK VIA EMAIL

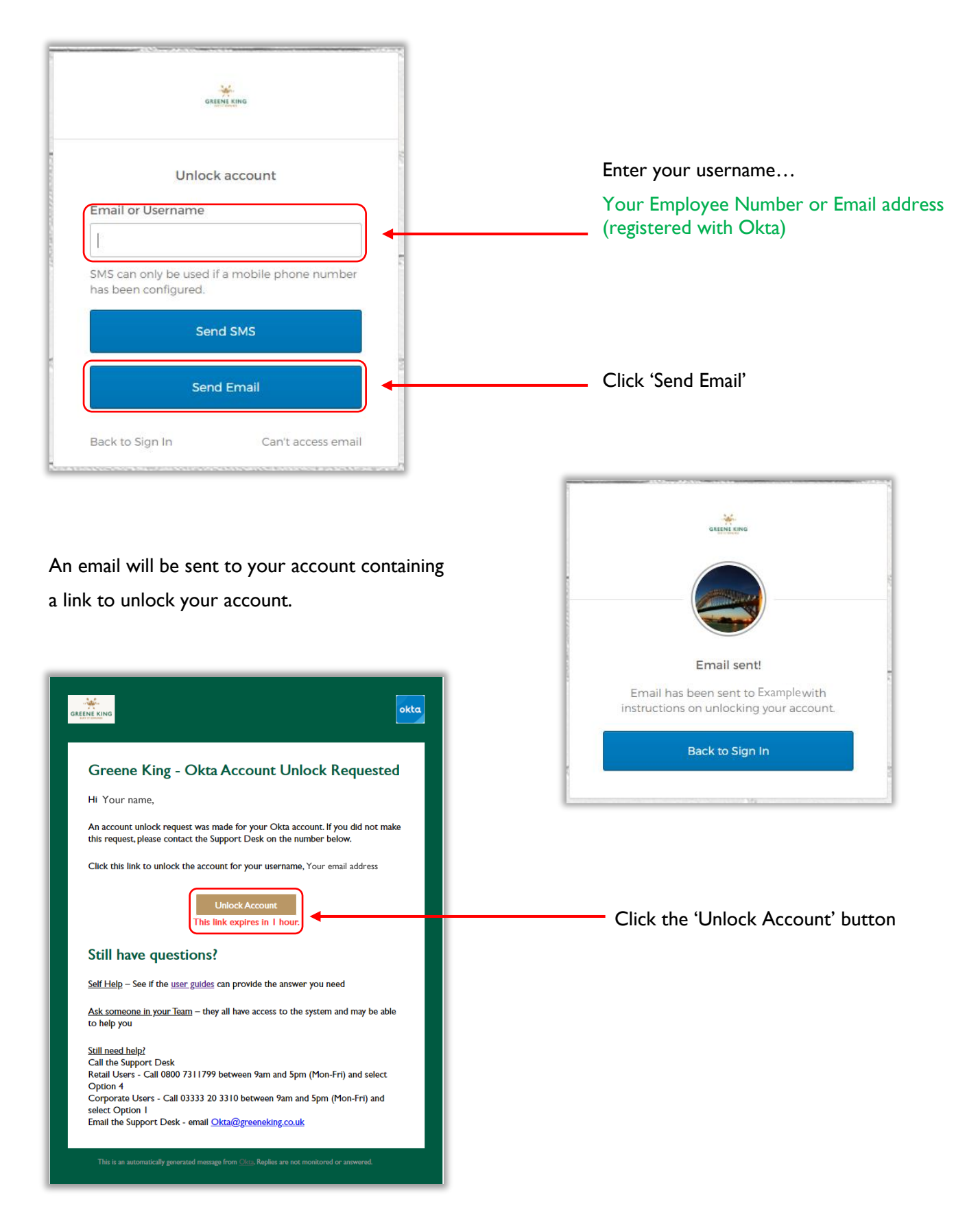

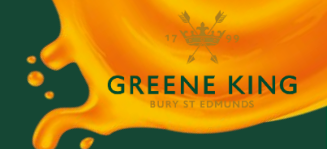

## NOTE

The link within an Account unlock email will expires I hour from receipt. If you have not used the link within this time, the link will not work.

If you still need to unlock your account, you will need to follow the process again and request a new link to be sent.

# You will now be prompted to enter the answer to your Security Question that you set up during the Activation process...

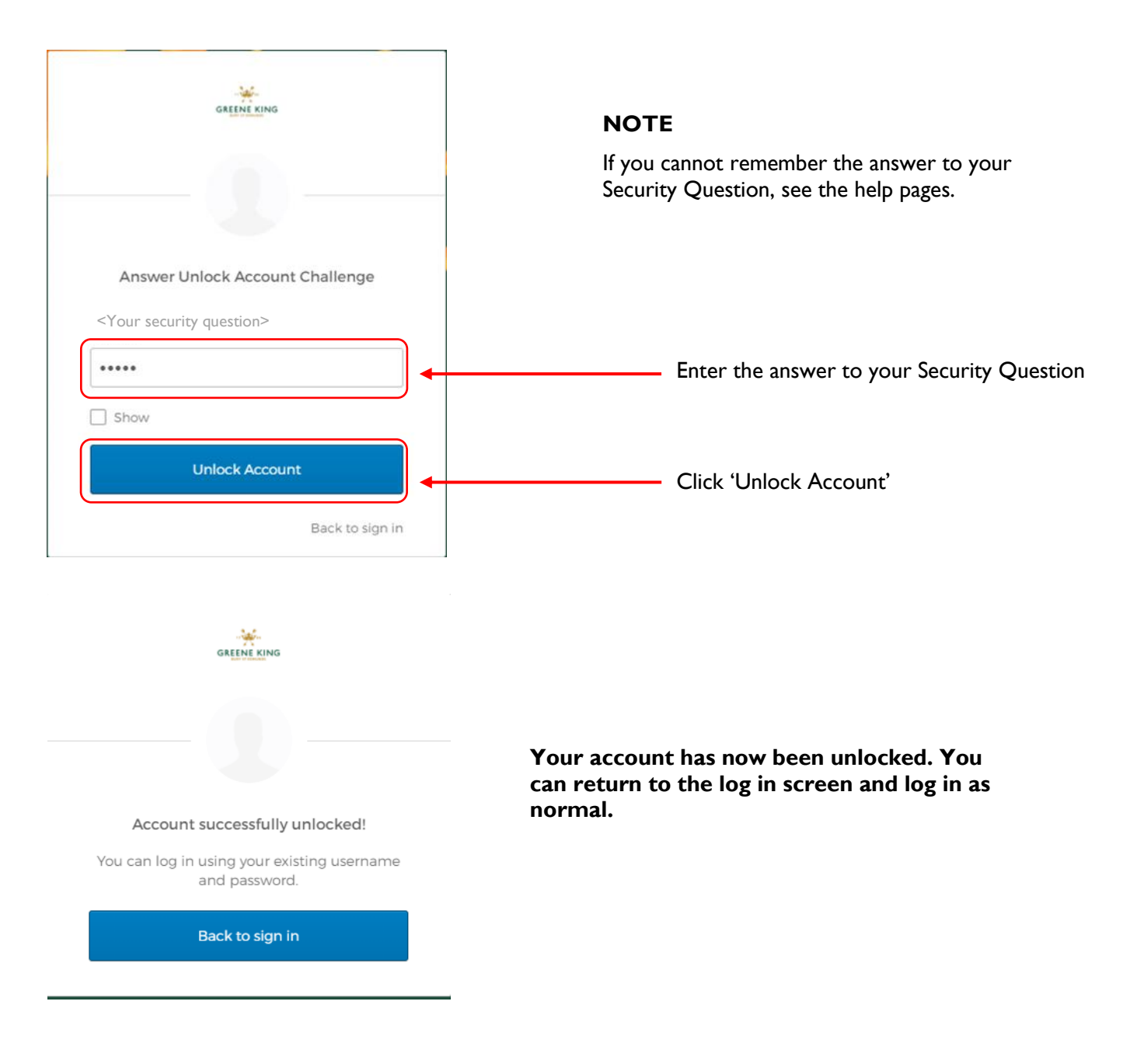

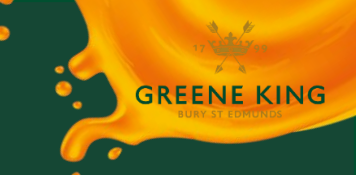

# UPDATING APPLICATION PASSWORDS

## PASSWORD STORE (SWA) APPLICATIONS

If you are prompted to change your password by the application, you may see the following Okta windows on the change password screen:

|                               | OKCO Fill current password  |
|-------------------------------|-----------------------------|
| Application Name              |                             |
| <your id="" user=""></your>   |                             |
| New password suggestion: 🥑    | Application Name            |
| Le2!;;E=#a.WwdN               | <your id="" user=""></your> |
| Length: 15                    |                             |
| ✓ Numbers                     | B Fill Current Password     |
| Symbols                       |                             |
| Fill form with New Password   | Never fill password         |
| Or just fill surront password |                             |

A Okta will suggest a password for you. To accept the suggested password, click 'Fill form with new password'. Okta will complete the current password fields, and automatically add the new one.

#### OR

B Select either 'Or just fill current password' or 'Fill Current Password'. Okta will complete the current password field, and leave the New Password field blank for you to create your own password. This is recommended to ensure the password meets the requirements of the application.

Complete the process of updating your password by clicking 'Change Password' or 'Update Password' in the application as appropriate. You may then be presented with the following Okta window.

Click on 'Save New Password in Okta' and the password will now be stored in Okta for future use, and you will not be asked to enter it next time you log in.

| Save new password                               | × |
|-------------------------------------------------|---|
| Application Name<br><your id="" user=""></your> |   |
| Save New Password in Okta                       |   |
| Never update password                           |   |

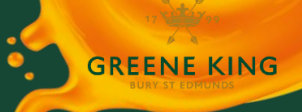

If you have already updated your password within an application or were not able to save your password in Okta, you will need to update it in the Okta password store...

From your dashboard click the three dots icon in the top right-hand corner of the app tile.

A menu will open on the right-hand side of the screen.

Click 'Edit' to update your credentials.

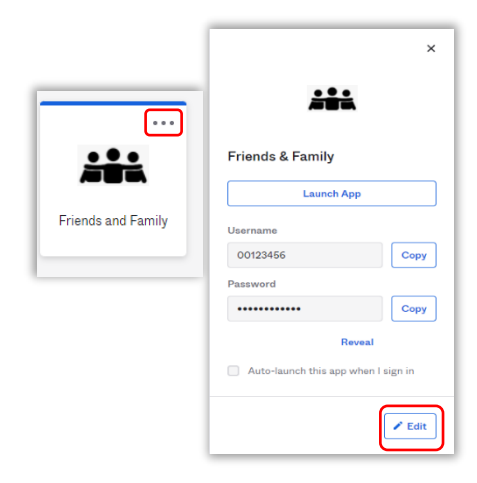

| ×                                   |
|-------------------------------------|
| Friends & Family                    |
| Username                            |
| 00123456                            |
| Password                            |
|                                     |
| Reveal                              |
| Auto-launch this app when I sign in |
| Cancel                              |

This will display your username for the app and allow to click on the password field.

Enter your new password for the app into the password field.

Click 'Save' to update the password

A confirmation message will be displayed underneath the menu.

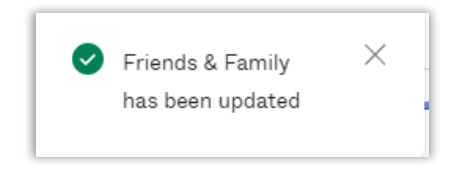

## **CHECKING YOUR CREDENTIALS**

To see what password is currently stored by Okta, from your dashboard, click the three dots icon in the top right-hand corner of the app tile.

A menu will open on the right-hand side of the screen.

This will display your username for the App, and your password will be displayed with asterixis.

To show your password, click 'Reveal'.

You will be prompted to enter your Okta password.

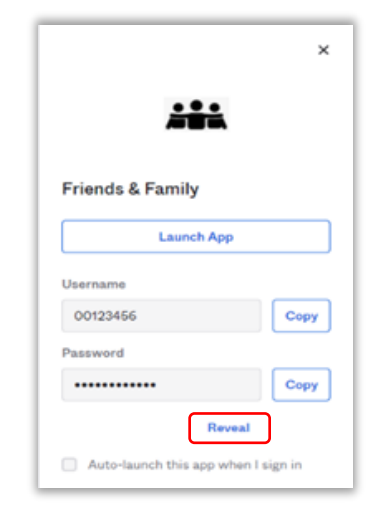

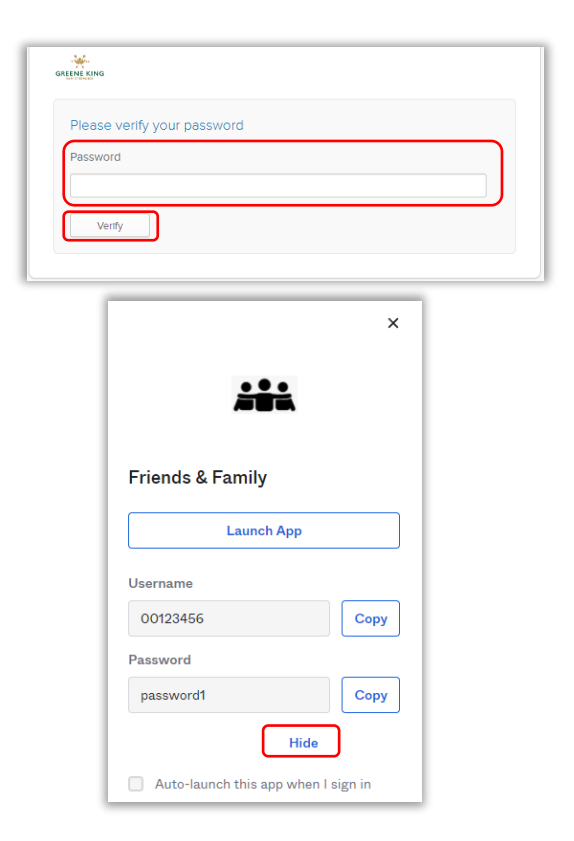

Enter your Okta password and click 'Verify'. This will send a push notification to Okta Verify on your mobile device to complete MFA.

**GREENE KING** 

Respond to the push notification to confirm your identity.

Your password will now be shown without the asterixis.

To hide your password again, click 'Hide password'

## **SSO APPLICATIONS**

With full SSO applications, you will not need to update your password within Okta.

If you click the three dots icon in the top right-hand corner of the application tile, a menu will open on the right-hand side of the screen.

The username and password boxes are not displayed, instead, a message is displayed stating that the app is managed by your admin.

| <b>*</b>                                                                                                    | × |
|----------------------------------------------------------------------------------------------------|---|
| Kingdom<br>Launch App                                                                                          |   |
| <ul> <li>This app is managed by your admin.</li> <li>Please contact them if you have any questions.</li> </ul> |   |
| Auto-launch this app when I sign in                                                                            |   |

## ADDING OKTA TO YOUR DESKTOP TASKBAR OR START MENU

You can create a shortcut to add Okta to your Taskbar:

#### **Using Google Chrome**

- I. Log in to Okta
- 2. Once logged in, click the three vertical dots icon in the top-right corner of the browser window to open the menu, and hover over 'More Tools'.
- Click the 'Create Shortcut' Option.
   A pop-up window will open.
   Enter a name for your shortcut.
   By default, using the shortcut Chrome will open Okta in a standard browser tab.
   However, if you would prefer Okta to open in its own Chrome Window, click the 'Open as window' box.
- 4. A shortcut will be created on your desktop.

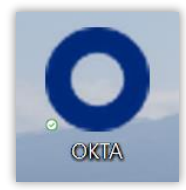

- 5. Right-click this new shortcut and click 'Pin to Taskbar' or 'Pin to Start' from the menu options.
- 6. Once you have added the icon to your taskbar, you can now delete the desktop shortcut you have just created (If you are an AD user you will already have a shortcut icon fixed on your desktop)

|                                    |        |         |    |    |                                                      | •       | -       | ć     | 9                        | ×           |
|------------------------------------|--------|---------|----|----|------------------------------------------------------|---------|---------|-------|--------------------------|-------------|
|                                    |        |         |    |    |                                                      | ☆       | 0       | *     |                          | :           |
| Balsamiq Cloud 🕜 News, sport a     | and op | 3       | R2 | (  | New tab<br>New window<br>New incognito wi<br>History | indow   |         | Ctrl+ | Ctrl+<br>Ctrl+<br>Shift+ | T<br>N<br>N |
|                                    |        |         |    |    | Bookmarks<br>Zoom                                    | -       | 100%    | +     | Curr                     | ``►<br>[]   |
| Concerne of                        |        | CH-L    | 6  |    | Print<br>Cast<br>Find                                |         |         |       | Ctrl+<br>Ctrl+           | .p<br>⊦F    |
| Create shortcut                    |        | Ctri+   | 5  | -  | wore tools                                           |         | _       |       |                          |             |
| Name window<br>Clear browsing data | Ctrl+S | hift+De | el |    | Edit<br>Settings<br>Help                             | Cut     |         | Сору  | P                        | 'aste<br>▶  |
| Extensions<br>Task manager         | s      | hift+Es | sc |    | Exit                                                 |         |         |       |                          |             |
|                                    | Chri   |         |    | E: | Managed by your                                      | r organ | isation |       |                          |             |

| Create | shortcut?      | ų      |
|--------|----------------|--------|
| 0      | Okta           |        |
|        | Open as window |        |
|        | Create         | Cancel |

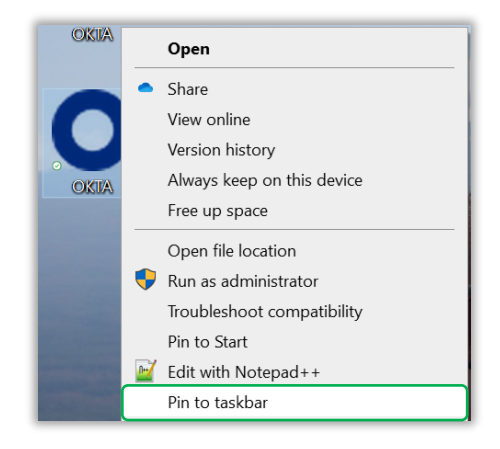

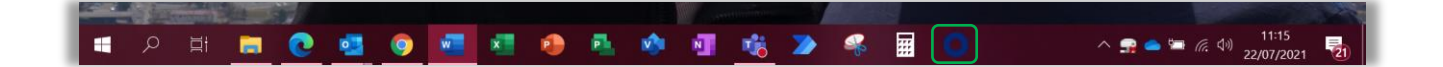

## Using Microsoft Edge

- I. Log in to Okta
- 2. Once logged in, click the three vertical dots icon in the top-right corner of the browser window to open the menu, and hover over 'More Tools'.
- 3. Click 'Pin to Taskbar' or 'Pin to Start' from the menu options.

|                                               | - Ø X                                  |
|-----------------------------------------------|----------------------------------------|
|                                               | ରେ 📢 🕼 🛞 …                             |
| Tamworth poet win 🌓 https://ssohelpprev 🧿 Okt | New tab Ctrl+T                         |
|                                               | New window Ctrl+N                      |
|                                               | S New InPrivate window Ctrl+Shift+N    |
|                                               | Zoom — 100% + 🖉                        |
|                                               | ζ <sup>⊆</sup> Favorites Ctrl+Shift+O  |
|                                               | History Ctrl+H                         |
|                                               | ⊥ Downloads Ctrl+J                     |
|                                               | 🗄 Apps >                               |
|                                               | C Extensions                           |
|                                               | Collections Ctrl+Shift+Y               |
|                                               | Ctrl+P                                 |
|                                               | Web capture Ctrl+Shift+S               |
|                                               | 🖻 Share                                |
|                                               | ♂ Find on page Ctrl+F                  |
|                                               | A <sup>™</sup> Read aloud Ctrl+Shift+U |
| Save page as Ctrl+S                           | More tools >                           |
| Name window                                   | 🕄 Settings                             |
| Cast media to device                          | (2) Help and feedback >                |
| Math Solver                                   | Close Microsoft Edge                   |
| 🖈 Pin to taskbar                              |                                        |
| 🖍 Pin to Start                                | Wanaged by your organization           |
| Launch taskbar pinning wizard                 |                                        |
| Browner task manager Shift+ Ers               |                                        |
| browser task manager Sinit+Esc                |                                        |

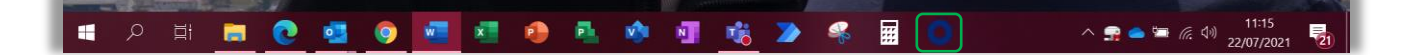

٦o

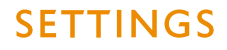

From the Settings screen you can change options including...

Changing your Password (Non AD users only) Changing your Security Picture Changing your Security Question Changing your Security Mobile Number Change MFA Settings (Extra Verification)

To access the Settings Screen, click the drop down arrow in the top right of the dashboard, and click 'Settings'

The Settings page will open (See the screenshot on the next page)

### NOTE

When you attempt to make changes to any section on the Settings page, you may be asked to reinput your password, and complete MFA to confirm your identity.

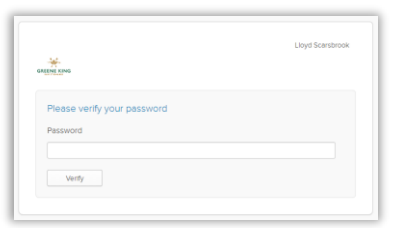

|                                                                                                    |                                                    | Prevent bandbox: This is a                                           | preview of next week                  | in research dee a property frank and () or and our appoint and ()                                                                                                    |
|----------------------------------------------------------------------------------------------------|----------------------------------------------------|----------------------------------------------------------------------|---------------------------------------|----------------------------------------------------------------------------------------------------|
| angine grad                                                                                                    | Q, Search your apps                                |                                                                      |                                       |                                                                                                    |
| My Asys<br>Personal<br>Work<br>Add auction (b) Artifications                                                                                                    |                                                    | © Person<br>Get Site<br>O Para<br>Register-Person<br>Register-Person | GK                                    | "fact large<br>Bright<br>Network<br>Record<br>Record<br>Rec |
| Lat op is 1 Ne works op<br>2020 Ots In: (Pway<br>2020 Ots In: (Pway<br>2020 Ots | Report<br>Mari Schlabeshowstrauch<br>Resert in ser | Dress<br>Getta<br>Getta                                              | Naada<br>1995 Ann (f<br>Andronáðan (f | Settings<br>Preferences<br>Recent Activity<br>Back to the old dashboard<br>Sign out                                                                                                    |

Star.

.

## Settings Page

| Account                                                                            |                                                                                                    |                                                                                                    |                                                                        |
|------------------------------------------------------------------------------------|----------------------------------------------------------------------------------------------------|----------------------------------------------------------------------------------------------------|------------------------------------------------------------------------|
| Personal Information                                                               | n Edit                                                                                                    | Change Password                                                                                                    | A                                                                      |
| First name<br>Last name<br>Okta username                                           | <your first="" name=""><br/><your last="" name=""><br/><your username=""></your></your></your>                                                                         | Password requirements:<br>• At least 8 characters<br>• No parts of your username<br>• Does not include your first nam<br>• Does not include your last nam<br>• At least 2 day(s) must have ela | Tie<br>ne<br>spsed since you last changed your password                |
| Primary email<br>Secondary email                                                   | <your email="" primary=""></your>                                                                                                    | Current password                                                                                                    |                                                                        |
| Mobile phone<br>S1 Termination Date                                                | <your mobile="" number=""></your>                                                                                                    | New password Confirm new password                                                                                                    |                                                                        |
| AD UPN<br>Employee number<br>AD SamAccountName                                     | <your employee="" number=""></your>                                                                                                    | Forgotten Password Que:                                                                                                    | Change Password                                                        |
| B Security Image<br>Your security Image gives you<br>and not a fraudulent website. | Edit<br>u additional assurance that you are logging into Okta,                                                                                                    | Select a forgotten password question<br>have trouble signing in to your Okta<br>Question<br>What is the food you least liked a                                                                 | on so you can reset your password in case you a account. D as a child? |
| Display Language<br>Language                                                       | Edit<br>English<br>Your default language has been automatically set<br>by your browser. To change your language please<br>edit and save your desired display language. | Country<br>Phone number                                                                                                    | GB<br><your number="" phone=""></your>                                 |
| Recently Used Apps<br>When enabled, you will see a                                 | Edit                                                                                                    | ✓ Extra Verification Extra verification increases your accuracy applications you use                                                                                                    | ount security when signing in to Okta and other                        |
| your recently used apps.                                                           | apps                                                                                                    | Okta Verify<br>Security Key or Biometric Authenti                                                                                                    | icator Set up                                                          |

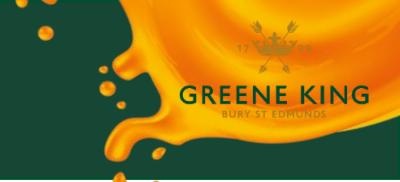

## A Changing your Password

Enter your current password, and new password, and then click 'Change Password'

## **IMPORTANT NOTE**

If you are a PC user with your own Windows log in (known as an AD User Account), your Okta password is the same as your windows logon password. You will not be able to change this password within Okta.

#### В

#### **Changing your Security Picture**

Click the 'Edit' button in the title bar of the Security Image section. Select a new image from the available options, then click 'Save'.

## C Changing your Forgotten Password Question

Click the 'Edit' button in the title bar of the Forgotten Password Question. Select a new question from the available options, then click 'Save'.

## D Changing your Forgotten Password Text Message

Click the 'Edit' button in the Forgotten Password Text Message section. A window will open where you can enter the Number of the Mobile Phone you wish to receive text messages.

#### NOTE

Ensure 'United Kingdom' is selected from the 'Country' drop down list.

Click 'Send Code' to save the change.

| Enter the phone number yo<br>verify that it works. | ou'll use to receive codes via text message, then click Send Code i                     |
|----------------------------------------------------|-----------------------------------------------------------------------------------------|
| Country                                            | United Kingdom 🗸                                                                        |
|                                                    | Select the country where your phone is registered.                                      |
| Phone number                                       | 07974 132727                                                                            |
|                                                    | Enter your number the way you normally dial it. Do not<br>add your country code prefix. |

## E Changing MFA Settings

The 'Extra Verification' section lists all of the MFA methods set up on your account.

If you activated your account using Okta Verify, this will be at the top of the list.

You can remove Okta Verify as an MFA method for your account by clicking the 'Remove' button.

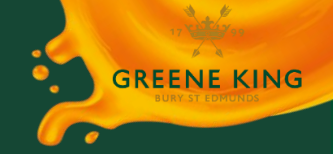

A window will appear asking you to confirm. To remove Okta Verify, click 'Yes', or 'No' to return to the main screen.

To add Okta Verify again, click the 'Set Up' button and follow the on screen instructions.

| ✓ Remove Okta Verify                                    |    |
|---------------------------------------------------------|----|
| Are you sure you want to remove Okta Verify enrollment? |    |
| Yes                                                     | No |

### NOTE:

You may only have one instance of *Okta Verify* enrolled with your account at any one time. You may only use *Okta Verify* to complete MFA using the device you used to register your account.

If you need to use a different device (for example, if you upgrade to a new phone) you will need to follow the steps above to remove the existing instance of Okta Verify associated with your account, and then follow the steps above to Set Up a new instance on your new device.

If you are a new starter and set up your Okta account before your start date, it is likely that you will have used a Personal Mobile device to set up MFA using Okta Verify.

If you are issued a company mobile on your start date, and would prefer to use this to MFA instead of your Personal mobile, follow the steps above to remove the existing instance associated with your account, and then add a new instance using your work device.

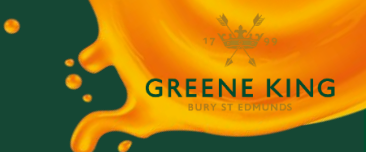

## **SUPPORT**

If you are experiencing issues with using Okta, please try the following...

**FIRST** See the User Guides and other help resources available on the Help Page.

**THEN**If these do not solve your problem, contact the dedicated Okta Support Desk.Contact details for the Okta Support Desk are available on the Help Page

# The Help Page can be found <u>here</u>